# **DIALOG**<sup>6</sup>

Benutzerhandbuch

# **Dialog G6 Budget**

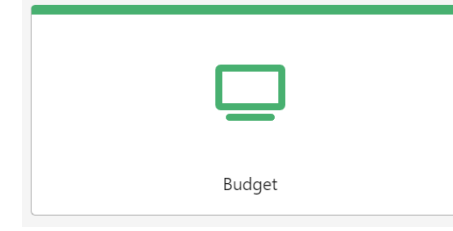

# Änderungsnachweis

| Version | AutorIn            | Datum      | Bemerkung                                                               |
|---------|--------------------|------------|-------------------------------------------------------------------------|
| 1.0     | Othmar Unternährer | 30.09.2023 | Handbuch Version 1.0, mit Go-Live Stand der Dialog<br>G6 Version 6.3.27 |
| 1.1     | Leonie Hasler      | 12.12.2023 | Handbuch Überarbeitung                                                  |

Hinweis: Sämtliche Daten in den aufgeführten Beispielen sind frei erfunden.

# Inhaltsverzeichnis

| Än  | derung | gsnachweis                         | . 2 |
|-----|--------|------------------------------------|-----|
| Inh | altsve | rzeichnis                          | . 3 |
| 1.  | Allger | nein                               | . 4 |
|     | 1.1    | Empfehlung                         | . 4 |
| 2.  | Menüa  | aufruf                             | . 5 |
| 3.  | Einste | ellungen                           | . 6 |
|     | 3.1    | Budget kopieren                    | . 6 |
|     | 3.2    | Anlagebudget vortragen             | . 7 |
|     | 3.3    | Phasenvorlagen                     | . 8 |
|     | 3.4    | Grundeinstellungen                 | 11  |
| 4.  | Budge  | etphasen                           | 12  |
|     | 4.1    | Budgetphasen bearbeiten            | 12  |
|     | 4.2    | Neue Budgetphase anlegen           | 14  |
|     | 4.3    | Budgetphasen anlegen               | 15  |
| 5.  | Budge  | etierung                           | 15  |
|     | 5.1    | Budgetierung Gliederungsbereich    | 16  |
|     | 5.2    | Budgetierung Ansicht               | 16  |
|     | 5.3    | Budget erfassen                    | 21  |
|     | 5.4    | Budget Kommentare (Bemerkung)      | 24  |
| 6.  | Ansic  | hten                               | 25  |
|     | 6.1    | Ansicht nach Phasen                | 25  |
|     | 6.2    | Ansicht mit Vorträgen              | 25  |
| 7.  | Berec  | htigungen                          | 26  |
|     | 7.1    | Benutzergruppen                    | 26  |
|     | 7.2    | Objektgruppen / Objekte            | 28  |
|     | 7.3    | Methodenberechtigungen             | 29  |
|     | 7.4    | Phasenübergreifende Berechtigungen | 29  |
| 8.  | Index  |                                    | 31  |
| 9.  | Gloss  | ar                                 | 32  |

# 1. Allgemein

Das Handbuch Dialog G6 Budget beschreibt ausführlich die Programmbedienung, die verschiedenen Funktionen, Ansichten und Auswertungen anhand von Beispielen und Geschäftsfällen.

Allgemeine Grundlagen zur Programmbedienung, Anmeldung und nützliche Tipps entnehmen Sie dem Benutzerhandbuch Dialog G6 Grundlagen.

# 1.1 Empfehlung

Wird Dialog G6 Budget als Nachfolgelösung des GemoWin NG Budget übernommen, empfehlen wir, folgende Punkte speziell zu beachten, damit das Arbeiten mit den neuen Funktionen und Ansichten ohne Probleme verläuft.

## 1.1.1 Berechtigungen

Die Berechtigungen für das Arbeiten mit Dialog G6 Budget müssen neu vergeben werden. Mit unterschiedlichen Benutzergruppen nur für die Budgetierung können die notwendigen Berechtigungen am einfachsten zugeordnet werden.

Die notwendigen Berechtigungen sind inklusive Beispiele von möglichen Benutzergruppen, respektive den standardmässig im System vorhandenen Benutzergruppen, in Kapitel 7 Berechtigungen, detailliert beschrieben.

## 1.1.2 Alte ordentliche Budgetphasen abschliessen

Auf den Budgetphasen ist ein Feld «Status» vorhanden. Mit diesem Status kann die Phase für weiter Eingaben «Gesperrt», respektive als «*Abgeschlossen*» definiert werden. Alle Budgetphasen bis und mit dem aktuellen Geschäftsjahr sollen auf abgeschlossen gestellt werden.

Falls im aktuellen Geschäftsjahr eine Budgetphase für Nachträge benötigt wird, kann diese auf Status «*Erfasst*» belassen werden.

Die Mutation des Feldes «Status» kann direkt in Dialog G6 Budget unter dem Menüpunkt *Budgetphasen* vorgenommen werden.

| Start × Budgetphasen × Budgetphasen ER Bereichsleitung × |                                 |                                 |  |  |  |  |  |
|----------------------------------------------------------|---------------------------------|---------------------------------|--|--|--|--|--|
| Speichern 🕒 Be                                           | rechtigungen                    | Buchhaltung 1 - EWG Muster HRM2 |  |  |  |  |  |
|                                                          | ER Bereichsleitung              |                                 |  |  |  |  |  |
| Allgemein ^                                              |                                 |                                 |  |  |  |  |  |
| Budgetjahr                                               | 2024                            | Bemerkung                       |  |  |  |  |  |
| Rechnung                                                 | S Erfolgsrechnung               |                                 |  |  |  |  |  |
| Bezeichnung                                              | ER Bereichsleitung              | Nachträge                       |  |  |  |  |  |
| Phase                                                    | 2                               | Prognose                        |  |  |  |  |  |
| Status                                                   | Serfasst Gesperrt Abgeschlossen |                                 |  |  |  |  |  |
| Rechnungen 🗸                                             |                                 |                                 |  |  |  |  |  |
| Finanzplanung $\checkmark$                               | Finanzplanung V                 |                                 |  |  |  |  |  |
| Zuweisungen 🗸                                            |                                 |                                 |  |  |  |  |  |
|                                                          |                                 |                                 |  |  |  |  |  |

Damit die Budgetphase mutiert werden kann, darf das Rechnungsjahr nicht abgeschlossen und die Budgetierung nicht gesperrt sein.

## 1.1.3 Alte Buchungsjahre abschliessen, Budgetierung sperren

Alle Buchungsjahre, für die die Rechnung abgenommen und genehmigt wurde, sind als abgeschlossen zu kennzeichnen. Somit wird verhindert, dass ungewollt Mutationen an diesen Geschäftsjahren vorgenommen werden können. Alte Buchungsjahre müssen über die Funktion Jahresabschluss abgeschlossen werden.

Auf allen Geschäftsjahren bis zum aktuellen Geschäftsjahr wird die Rechnung als gesperrt markiert. So kann verhindert werden, dass in diese Buchungsjahre gebucht werden kann.

Auf den Buchungsjahren bis und mit dem aktuellen Geschäftsjahr ist die Budgetierung zu sperren. Damit kann verhindert werden, dass unbeabsichtigt Änderungen an den Budgetwerten vorgenommen werden. Die Sperrung der Rechnung und der Budgetierung kann direkt in Dialog G6 unter dem Menü *Finanzen/Einstellungen/Buchungsjahre* vorgenommen werden. Es ist zu beachten, dass zuerst die Budgetphasen auf «Abgeschlossen» gestellt werden.

| Start × Buchungsjahre     | Start × Buchungsjahre × Buchungsjahr: 2021 × |             |                     |  |  |
|---------------------------|----------------------------------------------|-------------|---------------------|--|--|
| 🗟 Speichern 🗍 Lõ          | schen                                        | Buchhaltung | 1 - EWG Muster HRM2 |  |  |
|                           | 2021 Rechnung gesperrt Abgeschlossen         |             |                     |  |  |
| Allgemein 🔿               |                                              |             |                     |  |  |
| Bezeichnung               | 2021                                         |             |                     |  |  |
| Beginnt am                | 01.01.2021                                   |             |                     |  |  |
| Endet am                  | 31.12.2021                                   |             |                     |  |  |
| Rechnung gesperrt         |                                              |             |                     |  |  |
| Abgeschlossen             | ×                                            |             |                     |  |  |
| Budget ^                  |                                              |             |                     |  |  |
| Туре                      | Jahresbudget O Periodenbudget                |             |                     |  |  |
| Budgetierung sperren      |                                              |             |                     |  |  |
| Periodenzuweisung $\land$ |                                              |             |                     |  |  |
| Jahr 2021                 |                                              |             |                     |  |  |

# 2. Menüaufruf

Die Budgetfunktion steht medienbruchfrei im Dialog G6 zur Verfügung und kann entweder über den Menüpunkt «Budget» oder über die Kachel «Budget» vom Startbildschirm aus aufgerufen werden. Die Anzeige des Menüpunktes ist von den Berechtigungen abhängig, welche im Kapitel 7 «Berechtigungen» beschrieben sind.

| ×                         | G <sup>6</sup>                |        |          |            |            |          |          |                 |       | 40      | • UAT,Muster & dialog |
|---------------------------|-------------------------------|--------|----------|------------|------------|----------|----------|-----------------|-------|---------|-----------------------|
| :                         | Personen                      | v      |          |            |            |          |          |                 |       |         |                       |
| ÷                         | Einwohner                     | $\sim$ |          |            |            |          |          |                 |       |         |                       |
| H                         | Objekte                       | $\sim$ | _        |            |            |          |          |                 |       |         |                       |
| 1                         | Steuern                       | $\sim$ | <u> </u> | _ <u> </u> |            |          |          |                 |       |         |                       |
| •                         | Finanzen                      | $\sim$ | Matazben | Dokumente  | Financhorr | Finanzen | Gebühren | Gebäude- und Wo | Kassa | Chiekte | Stevern               |
| ۰                         | Budget                        | $\sim$ |          |            |            |          |          |                 |       |         |                       |
| •                         | Kreditoren                    | $\sim$ |          |            |            |          |          |                 |       |         |                       |
| à                         | Kassen                        | $\sim$ |          |            |            |          |          |                 |       |         |                       |
|                           | Gebühren                      | $\sim$ | -        | -          | _          |          |          |                 |       |         |                       |
| 83                        | Debitoren                     | $\sim$ | Noridiow | Kreditoren | Budget     |          |          |                 |       |         |                       |
|                           | Dokumente                     | $\sim$ |          |            |            |          |          |                 |       |         |                       |
| ${\boldsymbol{\psi}}_{i}$ | Workflow                      | $\sim$ |          |            |            |          |          |                 |       |         |                       |
| 8                         | Vertrag                       | $\sim$ |          |            |            |          |          |                 |       |         |                       |
|                           | Aufgaben                      | $\sim$ |          |            |            |          |          |                 |       |         |                       |
| đ                         | Gebäude- und Wohnungsregister | $\sim$ |          |            |            |          |          |                 |       |         |                       |
| ۵                         | System                        | $\sim$ |          |            |            |          |          |                 |       |         |                       |
| ۵                         | Integration Engine            | $\sim$ |          |            |            |          |          |                 |       |         |                       |

Für den Schnellzugriff auf das Menü kann in der Startseite die Kachel «Budget» eingeblendet werden.

| $\times$ | G <sup>¢</sup>         |        |           |          | 4 😂 💽 uat_ | Muster & Dialog-Kundentag |
|----------|------------------------|--------|-----------|----------|------------|---------------------------|
|          | Personen               | ~      | Start ×   |          |            |                           |
| ð        | Einwohner              | ~      |           |          |            |                           |
|          | Finanzen               | ~      |           |          |            |                           |
|          | Budget                 | ^      |           |          |            |                           |
|          | Start                  |        |           |          |            |                           |
|          | 📚 Budgetphasen         |        | Budget    | Finanzen | Aufgaben   | Dokumente                 |
|          | Budgetierung           |        |           |          |            |                           |
|          | 🗠 Ansichten            | ~      |           |          |            |                           |
|          | 🔅 Einstellungen        | ^      |           |          |            |                           |
|          | 👏 Budgets kopieren     |        |           | _        |            |                           |
|          | Anlagebudget vortragen |        | Einwohner | System   |            |                           |
|          | 📚 Phasenvorlagen       |        |           |          |            |                           |
|          | 🔅 Grundeinstellungen   |        |           |          |            |                           |
|          | Kreditoren             | $\sim$ |           |          |            | 87                        |

Anschliessend kann mittels des Aufrufes dieses Menüpunktes die Startseite «Budget» aufgerufen werden.

# 3. Einstellungen

In den Einstellungen des Budgets sind einmalige Einrichtungen sowie nur selten genutzte Funktionen integriert. Nachfolgend sind die jeweiligen Funktionen beschrieben.

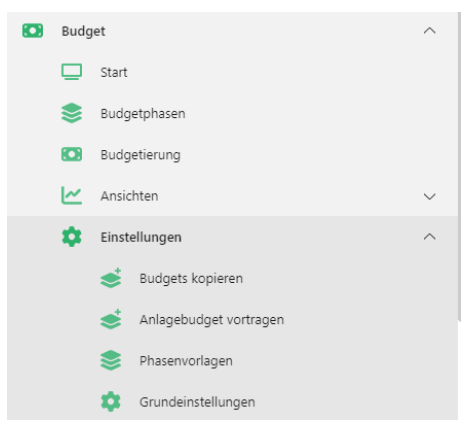

# 3.1 Budget kopieren

Mit der Funktion «Budget kopieren» können Budgetposten aus einer Budgetphase in eine andere Budgetphase übertragen werden. Diese Funktion kann zu Beginn einer Budgetierung ausgeführt werden, wenn für das entsprechende Budgetjahr die Budgetposten aus einem Vorjahr kopiert werden sollen.

Wird mit den Budgetvorlagen gearbeitet und wurden für das neue Budgetjahr bereits mehrere ordentliche Budgetphasen angelegt, werden die Budgetposten automatisch in die nächsthöheren Budgetphasen kopiert.

Beim Aufruf des Menüs «Budget kopieren» erscheint eine Erfassungsmaske, in der die notwendigen Informationen definiert werden können.

| ≡ G <sup>¢</sup>                    |                          |                        |           | 4                  | UAT_Muster | & Dialog-Kundentag |
|-------------------------------------|--------------------------|------------------------|-----------|--------------------|------------|--------------------|
| Start × Budgets kopieren ×          |                          |                        |           |                    |            |                    |
| Erfolgsrechnung ~                   | Speichern                |                        | Buchhaltu | ing 1 - EWG Muster | HRM2       | ~                  |
| Funktionale Gliederung ER 🗸 🗸       |                          |                        |           |                    |            |                    |
| ✓ ✓ ◎ 0 ALLGEMEINE VERWALTUNG       | Quell Jahr               | 2023                   | ~         |                    |            |                    |
| V P 01 Legislative und Exekutive    | Quell Budget Phase       | ER Gemeindeversammlung | ~         |                    |            |                    |
| > 🔽 🗀 011 Legislative               | Ziel Jahr                | 2024                   | ~         |                    |            |                    |
| > 🔽 🗀 012 Exekutive                 | Ziel Budget Phase        | ER Bereichsleitung     | ~         |                    |            |                    |
| > 🔽 🗀 02 Allgemeine Dienste         | Detrãos konieron         |                        |           |                    |            |                    |
| 1 ÖFFENTLICHE ORDNUNG UND           | -                        |                        |           |                    |            |                    |
|                                     | Überschreiben bestehende | Ť                      |           |                    |            |                    |
| > 3 KULTUR, SPORT, FREIZEIT, KIRCHE |                          |                        |           |                    |            |                    |
| > 4 GESUNDHEIT                      |                          |                        |           |                    |            |                    |
| > 5 SOZIALE SICHERHEIT              |                          |                        |           |                    |            |                    |
| > C 6 VERKEHR                       |                          |                        |           |                    |            |                    |
| >                                   |                          |                        |           |                    |            |                    |
| > 8 VOLKSWIRTSCHAFT                 |                          |                        |           |                    |            |                    |
| > 9 FINANZEN UND STEUERN            |                          |                        |           |                    |            |                    |
|                                     |                          |                        |           |                    |            |                    |

Die Erfassungsmaske «Budget kopieren» ist in verschiedene Bereiche aufgeteilt.

## 3.1.1 Gliederungsbereich

Im Gliederungsbereich (linker Teil) kann die Rechnung sowie die gewünschte Gliederung ausgewählt werden. Anschliessend wird durch das setzten der Hacken definiert, welcher Bereich kopiert werden soll. Es können alle Gliederungen miteinander oder aber gezielt nur einzelne Bereiche kopiert werden.

## 3.1.2 Kopierdefinition

Im rechten Teil der Erfassungsmaske kann definiert werden, aus welchem Budgetjahr (Quell Jahr) und in welches Budgetjahr (Ziel Jahr) kopiert werden soll. Es ist möglich, Budgetposten aus Planoder Prognosephasen zu kopieren. Dazu muss in der Quell Budget Phase eine Plan- oder Prognosephase ausgewählt werden. Nachfolgend sind die jeweiligen Felder detailliert beschrieben:

| Feld                     | Beschreibung                                                                                                    |
|--------------------------|----------------------------------------------------------------------------------------------------|
| Quell-Jahr               | Auswahl des Quell Jahres. Es stehen alle alten Jahre zur Verfügung.<br>Künftige Rechnungsjahre, bei denen das Budget gesperrt ist, sind<br>nicht sichtbar.                       |
| Quell-Budget Phase       | Auswahl der Budgetphase aus der die Budgetposten kopiert werden sollen. Es werden alle Budgetphasen angezeigt, welche für das definierte Jahr im Feld Quell Jahr vorhanden sind. |
|                          | In der Quelle können auch Plan- oder Prognosephasen ausgewählt werden.                                                                                                    |
| Ziel Jahr                | Definition des Ziel Budget Jahres. Es stehen alle Rechnungsjahre zur Verfügung bei denen die Budgetierung nicht gesperrt ist.                                                    |
| Ziel Budget Phase        | Auswahl der Budgetphase, in welche die Budgetposten kopiert wer-<br>den sollen.                                                                                                  |
|                          | Es stehen nur offene Budgetphasen (Status «erfasst») zur Auswahl.                                                                                                    |
| Beträge kopieren         | Durch Anwahl dieser Funktion wird definiert, dass die Budgetposten mit Beträgen kopiert werden.                                                                                  |
|                          | Wird diese Funktion nicht aktiviert, werden nur Kommentare und Be-<br>merkungen sowie Detailbudgetposten jedoch ohne Betrag kopiert.                                             |
| Überschreiben bestehende | Mit dieser Funktion werden allenfalls bestehende Budgetposten in der Ziel Budget Phase zuerst gelöscht und dann neu geschrieben.                                                 |

Bei der Kopierfunktion werden Budgetposten, welche aus der Anlagebuchhaltung von GemoWin NG geschrieben wurden, nicht kopiert. Dies betrifft sowohl die Abschreibungen, Verzinsungen und allenfalls die erstellen Budgetposten für die Investitionsrechnung.

# 3.2 Anlagebudget vortragen

Diese Funktion wird benötigt, wenn mit der Anlagebuchhaltung gearbeitet wird und Anlagebudgetposten aus der Anlagebuchhaltung in das Budget übertragen werden.

In der Anlagebuchhaltung wird definiert, in welche Budgetphase die Budgetposten geschrieben werden. Da diese Posten nicht automatisch in die höheren Phasen vorgetragen werden, wird die Funktion Anlagebudget vortragen benötigt.

<u>Hinweis</u>: Wichtig hierbei ist zu beachten, dass diese Phase nicht verändert werden darf. Dies bedeutet, unabhängig in welcher Phase das aktuelle Budget steht, die Anlagebudgetposten müssen immer in die ursprünglich definierte Budgetphase geschrieben werden.

Mit der Funktion «Anlagebudget vortragen» werden die Anlagebudgetposten in alle höheren Budgetphasen vorgetragen.

Beim Aufruf des Menüs «Anlagebudget vortragen» erscheint eine Erfassungsmaske, in der die notwendigen Informationen definiert werden können.

| Start × Anlagebudget          | vortragen × Budgetphasen ×                                                                                                    |                   |
|-------------------------------|----------------------------------------------------------------------------------------------------|-------------------|
| 🖓 Vortragen                   | Buchhaltung 1-                                                                                                    | EWG Muster HRM2 V |
| Jah<br>Rechnun<br>Budget Phas | hr 2024<br>ag Folgsrechnung Investitionsrechnung<br>se ER Verwaltungsleitung Erfasst<br>Für höhere Budgetphasen bestehen bereits Anlagebudgetposten. Diese<br>Anlagebudgetphasen werden überschriteben. |                   |
| Bestätigun                    | ng 🗹                                                                                                    |                   |
|                               |                                                                                                    |                   |

Folgende Funktionen stehen in der Erfassungsmaske zur Verfügung:

| Feld         | Beschreibung                                                                                                    |
|--------------|----------------------------------------------------------------------------------------------------|
| Jahr         | Hier wird das Budgetjahr definiert, für das die Anlagebudgetposten vorgetragen werden sollen.                                                                                                |
| Rechnung     | Zur Auswahl stehen die Erfolgsrechnung und Investitionsrechnung.                                                                                                    |
|              | Mit der Anwahl der Rechnung wird festgelegt, welche Anlagebudget-<br>posten vorgetragen werden.                                                                                              |
|              | Werden sowohl Erfolgsrechnung- als auch Investitionsposten aus der<br>Anlagebuchhaltung generiert, muss für beide Rechnungen der Vor-<br>trag ausgeführt werden.                             |
| Budget Phase | Die Budgetphase wird durch das System ermittelt. Es wird die tiefste<br>Budgetphase des definierten Jahres angezeigt, welche Budgetposten<br>vom Typ Anlagen aufweist.                       |
| Hinweise     | Mit verschiedenen Meldungen wird darauf aufmerksam gemacht, ob<br>Anlageposten vorhanden sind, ob die Posten bereits vorgetragen<br>wurden oder die gefundene Budgetphase abgeschlossen ist. |
| Bestätigen   | Dieses Aktivierungsfeld wird nur aktiv, wenn die Anlagebudgetposten bereits einmal vorgetragen wurden.                                                                                       |
|              | Es dient zur Sicherheit, dass die bereits bestehenden Anlagebudget-<br>posten in den höheren Phasen gelöscht und neu geschrieben wer-<br>den.                                                |
| Vortragen    | Der Button «Vortragen» wird nur aktiv, wenn alle notwendigen Infor-<br>mationen vorhanden sind und es Anlagebudgetposten zum Vortra-<br>gen gibt.                                            |

# 3.3 Phasenvorlagen

Viele Verwaltungen arbeiten mit mehreren Budgetrunden, in denen der Verlauf der Budgetierung mit den jeweiligen Änderungen nachverfolgt werden kann. Die *Phasenvorlagen* dienen dazu, dass nicht jedes Jahr mehrere Budgetphasen manuell, sondern automatisch beim Starten der Budgetierung angelegt werden können.

Den einzelnen Phasen können verschiedene Benutzergruppen zugeordnet werden. Auf diese Weise kann definiert werden, welche Benutzergruppe eine Phase bearbeiten (budgetieren) kann. Diese Berechtigungen können auf den Vorlagen definiert und anschliessend beim Anlegen der Phasen pro Budgetjahr automatisch übertragen werden.

| + Neu 🖉 Bearbeiten   |                        | 1 - EWG Muste | 1 - EWG Muster HRM2 V |            |                         |
|----------------------|------------------------|---------------|-----------------------|------------|-------------------------|
| Suchbegriffe         |                        |               |                       |            | Suchen                  |
| Rechnung             | Bezeichnung            | Phase         | Zuweisung             | Rechnungen | Bemerkung               |
| Erfolgsrechnung      | ER Vorjahr             | 1             | ~                     | ~          | Kopie aus Vorjahr       |
| Erfolgsrechnung      | ER Bereichsleitung     | 2             | ~                     | ~          |                         |
| Erfolgsrechnung      | ER Abteilungsleitung   | 3             | ~                     | ~          |                         |
| Erfolgsrechnung      | ER Verwaltungsleitung  | 4             | ~                     | ~          |                         |
| Erfolgsrechnung      | ER Gemeinderat         | 5             | ~                     | ~          |                         |
| Erfolgsrechnung      | ER Gemeindeversammlung | 6             | ~                     | ~          |                         |
| Investitionsrechnung | IR Bereichsleitung     | 1             |                       |            |                         |
| Investitionsrechnung | IR Abteilungsleitung   | 2             |                       |            |                         |
| Investitionsrechnung | IR Verwaltungsleitung  | 3             |                       |            |                         |
| Investitionsrechnung | IR Gemeinderat         | 4             |                       |            |                         |
| Investitionsrechnung | IR Gemeindeversammlung | 5             |                       |            |                         |
| H 4 1 F H            |                        |               |                       |            | 1 - 11 von 11 Elementen |

#### 3.3.1 Phasenvorlage erstellen oder bearbeiten

Eine neue Phasenvorlage kann erstellt werden, in dem auf der Ansicht Phasenvorlagen über die Aktion «Neu» eine neue Phase angelegt wird. Nach betätigen dieser Schaltfläche öffnet sich die Detailansicht «Phasenvorlage», welche anschliessend mit den notwendigen Informationen befüllt wird.

Mit der Aktion «Bearbeiten» kann die Detailansicht einer bereits vorhandenen Vorlage geöffnet werden und die Eingaben können anschliessen bearbeitet werden.

| + Neu 🖉 Bearbeiten                     |                    |       | 1 - EWG Muster | HRM2 ~     |                   |  |
|----------------------------------------|--------------------|-------|----------------|------------|-------------------|--|
| Şuchbegriffe                           |                    |       |                |            | Suchen            |  |
| Rechnung                               | Bezeichnung        | Phase | Zuweisung      | Rechnungen | Bemerkung         |  |
| Erfolgsrechnung                        | ER Vorjahr         | 1     | ~              | ~          | Kopie aus Vorjahr |  |
| Erfolgsrechnung                        | ER Bereichsleitung | 2     | ~              | ~          |                   |  |
| M 4 1 2 3 4 5 6 M 1-2 von 11 Elementen |                    |       |                |            |                   |  |

#### 3.3.2 Phasendetail

In der Detailansicht der Phasenvorlage wird definiert, für welche Rechnung die Phase benötigt wird, welche Rechnungen zusätzlich beschrieben werden und ob bei der Budgetierung Zuweisungen benötigt werden. Ebenfalls können die Informationen zur Finanzplanung hinterlegt werden.

| Start × Phasenvorlagen: ER Vorjahr ×                                                               |              |                                  |
|----------------------------------------------------------------------------------------------------|--------------|----------------------------------|
| 🗊 Speichem 🙆 Berechtigungen 🗍 Löschen                                                              |              | Budhhaltung 1 - EWG Muster H8542 |
| ER Vorjahr                                                                                         |              |                                  |
| Allgemein ^                                                                                        |              |                                  |
| Rechnung Difolgsrechnung                                                                           |              |                                  |
| Bezeichnung ER Vorjahr                                                                             |              |                                  |
| Phase 1                                                                                            |              |                                  |
| Bemerikung Kopie aus Vorjahr                                                                       |              |                                  |
|                                                                                                    |              |                                  |
| Rechnungen 🥎                                                                                       |              |                                  |
| Asylrechnung                                                                                       |              |                                  |
| EL-Financierungslücke                                                                              |              |                                  |
| Zuweisungs Rechnung 🔽                                                                              |              |                                  |
| Finanzplanung 🔿                                                                                    |              |                                  |
| Verbuchung Planperioden                                                                            |              |                                  |
| Bilanzkonto                                                                                        |              |                                  |
| Ertragsüberschuss Q                                                                                |              |                                  |
| Aufwandüberschuss                                                                                  |              |                                  |
| Zuweisungen 🔿                                                                                      |              |                                  |
| ① Markieren Sie die Gliederungsarten, die in der Budgetierungsmaske als eigene Spalte angezeigt we | rden sollen. |                                  |
| Asylgliederung                                                                                     |              |                                  |
| EL-Finanzierungslücke                                                                              |              |                                  |
| Zuweisungen 🗹                                                                                      |              |                                  |

| Feld             | Beschreibung                                                                                                    |
|------------------|----------------------------------------------------------------------------------------------------|
| Allgemein        |                                                                                                    |
| Rechnung         | Auswahl für welche Rechnung die Vorlage erstellt werden soll:                                                                                                    |
|                  | Erfolgsrechnung                                                                                                    |
|                  | Investitionsrechnung                                                                                                    |
| Bezeichnung      | Bezeichnung der Phase. Die Bezeichnung wird in diversen Ansichten oder Auswahlen verwendet und soll deshalb möglichst kurzgehalten werden.                                                                                       |
| Phase            | Die Phasennummer wird vom System automatisch vergeben und startet pro Rechnung immer mit der Nummer 1.                                                                                                    |
| Bemerkung        | In den Bemerkungen können weitere Informationen zur Phase aufge-<br>führt werden.                                                                                                    |
| Rechnungen       |                                                                                                    |
| Zusatzrechnungen | Sind in der Buchhaltung zusätzliche Rechnungen definiert, werden<br>diese Rechnungen in diesem Register angezeigt und es kann defi-<br>niert werden, dass die jeweiligen Posten auch auf diese Rechnungen<br>geschrieben werden. |
|                  | Typische Zusatzrechnungen sind:                                                                                                    |

| Feld                    | Beschreibung                                                                                                    |
|-------------------------|----------------------------------------------------------------------------------------------------|
|                         | KST-/KTR-Rechnung                                                                                                    |
|                         | Kostenartenrechnung                                                                                                    |
|                         | Fürsorge                                                                                                    |
| Finanzplanung           |                                                                                                    |
| Verbuchung Planperioden | Die Aktivierung dieses Flaggs steuert die Verbuchung auf die nach-<br>folgend definierten Konten.                                                                    |
| Bilanzkonto             | Auswahl welches Bilanzkonto für den Erfolgsausgleich verwendet werden soll.                                                                                          |
| Ertragsüberschuss       | Auswahl welches Ertragskonto für den Ertragsüberschuss verwendet werden soll.                                                                                        |
| Aufwandüberschuss       | Auswahl welches Aufwandkonto für den Aufwandüberschuss ver-<br>wendet werden soll.                                                                                   |
| Zuweisungen             |                                                                                                    |
| Zuweisungen             | Soll mit Zuweisungen budgetiert werden, können in diesem Register die benötigten Zuweisungen angewählt werden.                                                       |
|                         | Diese Auswahl steuert die Anzeige bei der Budgetierung. Die ausge-<br>wählten Zuweisungen werden als zusätzliche Spalten in der Budge-<br>tierungsansicht angezeigt. |
|                         | Hinweis: Bei Verwaltungen mit Kostenrechnungspflicht müssen die notwendigen Zuweisungen definiert werden.                                                            |

## 3.3.3 Berechtigungen definieren

Für jede Phasenvorlage kann definiert werden, welche Benutzergruppen mit dieser Phase arbeiten können. Die Berechtigungen werden beim Anlegen der Budgetphasen pro Budgetjahr automatisch übernommen.

Durch die Anwahl der Funktion «Berechtigungen» öffnet sich die Ansicht «Datensatz-Berechtigung setzten» und die gewünschte Benutzergruppe kann entsprechend berechtigt werden.

| Start Phaseworlagen Phaseworlagen ER Barechsleitung                                                            | Datensatz-Berechtigung setzen   |                         |                   |            |
|----------------------------------------------------------------------------------------------------|---------------------------------|-------------------------|-------------------|------------|
| 🔂 Speichem 🖰 Berechtigungen 📋 Löschen                                                                          | AFQ_Admin                       | I save beachtigungen    | <i>v</i>          | Autor HRAQ |
|                                                                                                    | Anlagebuchhaltung               | Keine Berechtigungen    | ~                 |            |
| ER Bereichsleitung                                                                                             | BAU_Admin                       | Keine Benchfigungen     | × .               |            |
| Allgemein A                                                                                                    | Behordenlösung                  |                         | × 1               |            |
|                                                                                                    | Belegerfassung                  |                         | ~                 |            |
| Rechnung Official and Annung                                                                                   | Benutzerinfo                    |                         | ~                 |            |
| Repeichning ER Bereichslatung                                                                                  | Bestellwesen                    | Keine Nerechtigungen    | ~                 |            |
| Phase 2                                                                                                    | 8HD_Admin                       | Geine benchtigungen     | ~                 |            |
| Berrenkung                                                                                                    | BHD_MA                          |                         | ~                 |            |
|                                                                                                    | Budget Erfassung MA             | Berechtigungen erteilen | ~                 |            |
| navnovgan 🗠                                                                                                    | Budget Erfassung Ressortleitung |                         | *                 |            |
| Asylvechnung 🗌                                                                                                 | Budget Info                     | Lesen                   | ×                 |            |
| II. Finanzarungdische                                                                                          | Budget Verseltung               | Berechtigungen erteilen | ~                 |            |
| Zuweisungs hechnung 🧹                                                                                          | CODE_Admin                      |                         | ~                 |            |
| Finanzplanung                                                                                                  | DataCenter                      |                         | ×                 |            |
| Network and Webserstein                                                                                        | DEB_Abfrage                     | Entre beschligungen     | *                 |            |
| Therefore 1                                                                                                    | DEB_Admin                       |                         |                   |            |
| Differentian 0                                                                                                 | Debitoren                       |                         | ~                 |            |
| kanadhanina O                                                                                                  | DMS_Admin                       | Keine Berechtigungen    | Y                 |            |
| Automotion N                                                                                                   | Dokumentverwaltung              |                         | ~                 |            |
| Zuweisungen 🗠                                                                                                  | Druckcenter                     |                         | ~                 |            |
| () Markeren Sie die Gliederungsanten, die in der Budgetlerungsmaske als eigene Spalte angezeigt werden sollen. | 66/I                            | Gine Brechligungen      | ~                 |            |
| Asylglederung                                                                                                  | Envolverdienste                 | ] keins Senditigungen   | ~                 |            |
| IL-Finanderungslucke                                                                                           | Enviolmentormation              | Keine berichtigungen    | ~                 |            |
| Zuweisungen 🔽                                                                                                  |                                 | Übr                     | Alle entfernen Ab | brechen    |

**Empfehlung:** Soll mit Berechtigungen pro Phase gearbeitet werden, empfehlen wir pro Phase eine eigene Benutzergruppe anzulegen. Anschliessend kann pro Phase definiert werden, welche Gruppe berechtigt ist. Die jeweilige Gruppe benötigt die Berechtigung «Bearbeiten».

# 3.4 Grundeinstellungen

In den *Grundeinstellungen* werden einmalige Einrichtungen pro Buchhaltung vorgenommen. Die notwendigen Grundeinstellungen pro Buchhaltung werden bei Start initiiert und müssen anschliessend bearbeitet werden.

| Start × Grundeinstellungen × |  |
|------------------------------|--|
| 🖉 Bearbeiten                 |  |
| Buchhaltung                  |  |
| 1 - EWG Muster HRM2          |  |
| 2 - EWG Muster HRM1          |  |
|                              |  |
|                              |  |
|                              |  |
|                              |  |
|                              |  |

## 3.4.1 Grundeinstellungen bearbeiten

Mit der Schaltfläche «Bearbeiten» wird die Mutationsmaske geöffnet und kann bearbeitet werden.

| Start $	imes$ Grundeinstellungen | X Grundeinstellung: 1 - EWG Muster X |  |
|----------------------------------|--------------------------------------|--|
| Speichern                        |                                      |  |
| Allgemein                        |                                      |  |
| Jahre für Saldotabelle           | 10                                   |  |
| Bemerkungen anzeigen             | Interne Bemerkung V                  |  |
| Budgetierung in G6               |                                      |  |
| Gliederungsauswahl               | Erfolgsrechnung V                    |  |
|                                  | Funktionale Gliederung ER 🗸 🗸        |  |
| Phasenübergreifend               |                                      |  |

Folgende Felder stehen zur Bearbeitung zur Verfügung:

| Feld                   | Beschreibung                                                                                                    |
|------------------------|----------------------------------------------------------------------------------------------------|
| Allgemein              |                                                                                                    |
| Jahre für Saldotabelle | Hier kann definiert werden, für wie viele Jahre die Saldotabelle auf-<br>gebaut werden soll. Die Saldotabelle wird benötigt für die korrekte<br>Anzeige der Rechnungs- und Budgetsalden in den Anzeigen.<br><b>Empfehlung:</b> Um auch alte Haushaltsjahre korrekt anzeigen zu kön-<br>nen, empfehlen wir, die Salden über 10 Jahre aufzubauen.                                               |
| Bemerkungen anzeigen   | <ul> <li>Wird mit Kommentaren in den Detailbudgetposten gearbeitet, kann in diesem Feld eingerichtet werden, was angezeigt werden soll. Folgende Auswahlen stehen zur Verfügung:</li> <li>Keine</li> <li>Begründung</li> <li>Interne Bemerkung</li> <li>Externe Bemerkung</li> <li>Wird die Auswahl keine angewählt, erscheinen keine Kommentare unterhalb der Detailbudgetposten.</li> </ul> |
| Budgetierung in G6     | Budgetierung in G6 Wenn die Schaltfläche aktiviert ist, kann die Budgetierung nur über das G6 erfolgen.                                                                                                    |

| Feld               | Beschreibung                                                                                                    |
|--------------------|----------------------------------------------------------------------------------------------------|
|                    | Budgetierung in G6 Schaltfläche nicht aktiviert, kann die<br>Budgetierung nur über die Einanzbuchhaltung im GemoWin NG erfol-                                                                                            |
|                    | gen.<br>Die Budgetierung kann nur in einer der beiden Möglichkeiten erfol-<br>gen. Wenn Sie trotzdem versuchen, in der anderen Möglichkeit zu<br>budgetieren, erhalten Sie eine Fehlermeldung.                           |
| Gliederungsauswahl | Mit diesen beiden Feldern kann eingerichtet werden, welche Rech-<br>nung und Gliederung beim Start der Budgetierung vordefiniert wird.                                                                                   |
|                    | Im ersten Feld wird die Rechnung definiert, dabei stehen sämtliche Rechnungen (Erfolgs- und Investitionsrechnung, sowie die Zusatz-<br>rechnungen) zur Verfügung.                                                        |
|                    | Im zweiten Feld wird eine Gliederung definiert. Es werden nur die Gliederungen angezeigt, welche zur ausgewählten Rechnung gehö-<br>ren.                                                                                 |
| Phasenübergreifend | Diese Checkbox steuert die Anzeige in der Budgetierung, wenn mit<br>der Berechtigung «Phasenübergreifend» gearbeitet wird. Detaillierte<br>Informationen zu dieser Berechtigung sind unter Kapitel 7.4 beschrie-<br>ben. |

# 4. Budgetphasen

•

In der Ansicht «Budgetphasen» werden sämtliche Budgetphasen aller Jahre angezeigt. Die Liste kann mittels des erweiterten Filters nach den folgenden Kriterien und Bedingungen gefiltert werden:

- Budgetjahr ist gleich
- Rechnung ist gleich
- Anzeige aller Budgetjahre Erfolgsrechnung / Investitionsrechnung
- Status ist gleich / ist nicht gleich
- Abgeschlossen / Erfasst / Gesperrt

Ordentliche Budgetphasen sind in der Ansicht dadurch zu erkennen, dass in den Spalten Nachtrag, Prognose oder Planung kein Hacken gesetzt ist.

| + Neu 🖉       | Bearbeiten     | Phasen anleg  | en               |     |                        |         |          |          |          |         |           | 1 - EWG    | Muster HRM2       |  |
|---------------|----------------|---------------|------------------|-----|------------------------|---------|----------|----------|----------|---------|-----------|------------|-------------------|--|
| chbegriffe    |                |               |                  |     | Suchen                 | Erweite | rte Such | ы ^      |          |         |           |            |                   |  |
| Feld          |                |               | Bedingung        | v   | lert .                 |         |          |          |          |         |           |            |                   |  |
| Budgetjahr    |                | ×             | ist gleich       |     | 2024 ~                 | ×       |          |          |          |         |           |            |                   |  |
| d Rechnung    |                | ~             | ist gleich       |     | Erfolgsrechnung v      | ×       |          |          |          |         |           |            |                   |  |
| d Status      |                | ~             | ist nicht gleich | ~ [ | Abgeddlosen 🗸 🗧        | ×       |          |          |          |         |           |            |                   |  |
| + weiteres    | Kriterium Zurd | icksetzen     |                  |     |                        |         |          |          |          |         |           |            |                   |  |
| Status        | Budgetjahr 🛔   | Rechnung      |                  |     | Bezeichnung            | Pher    | e        | Nachtrag | Prognose | Planung | Zuweisung | Rechnungen | Bemerkung         |  |
| Erfasst       | 2024           | Erfolgsrechn  | ung              |     | Nachtrag               | 9       |          | ~        |          |         | ~         | ~          |                   |  |
| Gesperrt      | 2024           | Erfolgsrechn  | ung              |     | ER Gemeindeversammlung | 6       |          |          |          |         | ~         | ~          |                   |  |
| Gesperit      | 2024           | Erfolgsrechn  | ung              |     | ER Gemeinderat         | 5       |          |          |          |         | ~         | ~          |                   |  |
| Erfasst       | 2024           | Erfolgsrechn  | ung              |     | ER Verwaltungsleitung  | 4       |          |          |          |         | ~         | ~          |                   |  |
| Abgeschlossen | 2024           | Erfolgsrechn  | ung              |     | ER Abteilungsleitung   | 3       |          |          |          |         | ~         | ~          |                   |  |
| Abgeschlossen | 2024           | Erfolgsrechn  | ung              |     | ER Bereichsleitung     | 2       |          |          |          |         | ~         | ~          |                   |  |
| Abgeschlossen | 2024           | Erfolgsrechn  | ung              |     | ER Vorjahr             | 1       |          |          |          |         | ~         | ~          | Kopie aus Vorjahr |  |
| Gesperit      | 2024           | Investitions  | echnung          |     | IR Gemeindeversammlung | 5       |          |          |          |         |           |            |                   |  |
| Gesperit      | 2024           | Investitionsn | echnung          |     | IR Gemeinderat         | - 4     |          |          |          |         |           |            |                   |  |
| Gesperit      | 2024           | Investitionsn | echnung          |     | IR Verwaltungsleitung  | 3       |          |          |          |         |           |            |                   |  |
| Gesperit      | 2024           | Investitionsn | echnung          |     | IR Abteilugroleitung   | 2       |          |          |          |         |           |            |                   |  |
| Erfasst       | 2024           | Investitionsn | echnung          |     | IR Bereichsleitung     | 1       |          |          |          |         |           |            |                   |  |
|               |                |               |                  |     |                        |         |          |          |          |         |           |            |                   |  |

# 4.1 Budgetphasen bearbeiten

Wird eine Budgetphase ausgewählt und mittels der Funktion «Bearbeiten» in die Detailansicht genommen, kann die Budgetphase mutiert werden.

In einer bereits erfassten Budgetphase können die beiden Felder Budgetjahr und Rechnung nicht mehr mutiert werden.

| Start × Budgetphasen: EF    | R Abteilungsleitu ×                                             |                     |                     |
|-----------------------------|-----------------------------------------------------------------|---------------------|---------------------|
| Speichern 🔒 Be              | rechtigungen                                                    | Buchhaltung         | 1 - EWG Muster HRM2 |
|                             | ER Abteilungsleitung                                            |                     |                     |
| Allgemein 🔿                 |                                                                 |                     |                     |
| Budgetjahr<br>Rechnung      | 2024                                                            | Bemerkung           |                     |
| Bezeichnung                 | ER Abteilungsleitung                                            | Nachträge           |                     |
| Phase                       | 3                                                               | Prognose            |                     |
| Rechnungen 🔿                |                                                                 |                     |                     |
| Asylrechnung                |                                                                 |                     |                     |
| EL-Finanzierungslücke       |                                                                 |                     |                     |
| zuweisungs Rechnung         |                                                                 |                     |                     |
| Zuweisungen <               |                                                                 |                     |                     |
| Markieren Sie die Gliederun | ngsarten, die in der Budgetierungsmaske als eigene Spalte angez | eigt werden sollen. |                     |
| Asylgliederung              |                                                                 |                     |                     |
| EL-Finanzierungslücke       |                                                                 |                     |                     |
| Zuweisungen                 |                                                                 |                     |                     |

Die übrigen Felder sind frei mutierbar.

| Feld        | Beschreibung                                                                                                    |
|-------------|----------------------------------------------------------------------------------------------------|
| Allgemein   |                                                                                                    |
| Budgetjahr  | Anzeige für welches Budgetjahr die Phase angelegt ist.                                                                                                    |
| Rechnung    | Anzeige für welche Rechnung die Phase erstellt wurde:                                                                                                    |
|             | Erfolgsrechnung                                                                                                    |
|             | Investitionsrechnung                                                                                                    |
| Bezeichnung | Bezeichnung der Phase. Die Bezeichnung wird in diversen Ansichten<br>oder Auswahlen verwendet und soll deshalb möglichst kurzgehalten<br>werden.                                                                                                    |
| Phase       | Hier wird die Phasennummer angezeigt. Die erste Phase pro Rech-<br>nung hat immer die Nummer 1.                                                                                                    |
| Status      | Definition, welcher Status die Budgetphase aufweist. Es stehen fol-<br>gende Status zur Verfügung:                                                                                                    |
|             | Erfasst                                                                                                    |
|             | Gesperrt                                                                                                    |
|             | Abgeschlossen                                                                                                    |
|             | Pro Budgetjahr kann immer nur eine Budgetphase im Status «Er-<br>fasst» stehen.                                                                                                    |
|             | Wird eine Phase von «Abgeschlossen» oder «Gesperrt» auf «Er-<br>fasst» gewechselt, werden die übrigen Budgetphasen des gleichen<br>Jahres automatisch auf Gesperrt (höhere Phasennummer) respektive<br>Abgeschlossen (tiefere Phasennummern) gesetzt. |
| Bemerkung   | In den Bemerkungen können weitere Informationen zur Phase aufge-<br>führt werden.                                                                                                    |
| Nachträge   | Mit dieser Erkennung wird definiert, dass es sich um eine Nachtrags-<br>phase handelt.                                                                                                    |
|             | Eine Prognosephase oder Planphase kann nicht als Nachtragsphase definiert werden.                                                                                                    |
| Prognose    | Mit dieser Erkennung wird definiert, dass es sich um eine Prognose-<br>phase handelt.                                                                                                    |

| Feld                    | Beschreibung                                                                                                    |  |
|-------------------------|----------------------------------------------------------------------------------------------------|--|
|                         | Eine Prognosephase kann nicht als Nachtragsphase oder Planphase definiert werden.                                                                                                    |  |
| Rechnungen              |                                                                                                    |  |
| Zusatzrechnungen        | Sind in der Buchhaltung zusätzliche Rechnungen definiert, werden<br>diese Rechnungen in diesem Register angezeigt und es kann defi-<br>niert werden, dass die jeweiligen Posten auch auf diese Rechnungen<br>geschrieben werden. |  |
|                         | Typische Zusatzrechnungen sind:                                                                                                    |  |
|                         | KST-/KTR-Rechnung                                                                                                    |  |
|                         | Kostenartenrechnung                                                                                                    |  |
|                         | Fürsorge                                                                                                    |  |
|                         | <u>Hinweis:</u> Sind auf einer Budgetphase bereits Posten erfasst, kann dieses Register nicht mehr bearbeitet werden.                                                                                                    |  |
| Finanzplanung           |                                                                                                    |  |
| Verbuchung Planperioden | Die Aktivierung dieses Feldes steuert die Verbuchung auf die nach-<br>folgend definierten Konten.                                                                                                    |  |
| Bilanzkonto             | Auswahl welches Bilanzkonto für den Erfolgsausgleich verwendet werden soll.                                                                                                    |  |
| Ertragsüberschuss       | Auswahl welches Ertragskonto für den Ertragsüberschuss verwendet werden soll.                                                                                                    |  |
| Aufwandüberschuss       | Auswahl welches Aufwandkonto für den Aufwandüberschuss ver-<br>wendet werden soll.                                                                                                    |  |
| Planphase               | Mit dieser Erkennung wird definiert, dass es sich um eine Planphase handelt.                                                                                                    |  |
|                         | Eine Planphase kann nicht als Nachtragsphase oder Prognosephase definiert werden.                                                                                                    |  |
| Planstatus              | Definition, welcher Status die Planphase aufweist. Es stehen fol-<br>gende Status zur Verfügung:                                                                                                    |  |
|                         | Erfasst                                                                                                    |  |
|                         | Importiert                                                                                                    |  |
|                         | Berechnet                                                                                                    |  |
|                         | Abgeschlossen                                                                                                    |  |
|                         | Die Funktionalität ist analog der GemoWin NG Einrichtung.                                                                                                    |  |
| Zuweisungen             |                                                                                                    |  |
| Zuweisungen             | Anzeige der Zuweisungen, welche für die Budgetierung verwendet werden.                                                                                                    |  |
|                         | Diese Auswahl steuert die Anzeige bei der Budgetierung. Die ausge-<br>wählten Zuweisungen werden als zusätzliche Spalten in der Budge-<br>tierungsansicht angezeigt.                                                             |  |
|                         | Hinweis: Bei Verwaltungen mit Kostenrechnungspflicht müssen die notwendigen Zuweisungen definiert werden.                                                                                                    |  |

# 4.2 Neue Budgetphase anlegen

Mit der Funktion «Neu» kann eine neue Budgetphase angelegt werden. Dabei öffnet sich die Erfassungsmaske «Budgetphasen» und die entsprechenden Felder (wie in Kapitel 4.1 Budgetphasen bearbeiten beschrieben) können befüllt werden. Die Phasennummer wird dabei automatisch vergeben und ist immer eine höher als die bisher erfassten Budgetphasen des definierten Budgetjahres. Die Phasennummer kann mutiert werden. Pro Budgetjahr und Rechnung können nicht zwei Phasen mit der gleichen Nummer erfasst werden.

Beim Anlegen einer neuen ordentlichen Budgetphase werden die Budgetposten der Vorphase automatisch in die neue Budgetphase übertragen, sofern die Phasennummer nicht verändert wurde und fortlaufend zu den bereits vorhanden Phasen ist.

# 4.3 Budgetphasen anlegen

Mit der Funktion «Phasen anlegen» werden Budgetphasen aufgrund der Phasenvorlagen angelegt. Dabei werden für alle Buchungsjahre, welche grösser sind als das aktuelle Buchungsjahr, die Budgetphasen aufgrund der Phasenvorlagen angelegt.

Ist auf einem Buchungsjahr die Budgetierung gesperrt, werden keine Budgetphasen angelegt.

| ≡ G <sup>6</sup>                                            | 🗘 😂 📑 🖬 🖾 dialog                        |
|-------------------------------------------------------------|-----------------------------------------|
| Start × Budgetphasen × Buchungsjahre × Buchungsjahr: 2026 × |                                         |
| Speichern                                                   | Buchhaltung 1-Senierkon Senierusei HUR. |
| 2026 Rechnung gesperrt                                      |                                         |
| Allgemein A                                                 |                                         |
| Bezeichnung 2026                                            |                                         |
| Beginnt am 01.01.2026                                       |                                         |
| Endet am 31.12.2026                                         |                                         |
| Rechnung gesperrt 🗹                                         |                                         |
| Abgeschlossen                                               |                                         |
| Budget ^                                                    |                                         |
| Type S Jahresbudget Periodenbudget                          |                                         |
| Budgetierung sperren 🗹                                      |                                         |
| Periodenzuweisung ^                                         |                                         |
| Jahr 2026 🖌                                                 |                                         |
| © 2023 Dialog Verwaltungs-Data AG                           | Version 6.3.22.568                      |

Die bereits bestehenden Budgetphasen vom Typ Nachtrag, Prognose oder Plan werden dabei mit einer neuen höheren Budgetphasennummer (Nummer +10) versehen, bleiben ansonsten unverändert bestehen.

Ordentliche Budgetphasen, welche die gleiche Phasennummer aufweisen, wie eine der Phasenvorlagen werden nicht verändert und bleiben bestehen.

# 5. Budgetierung

Mit dem Menüpunkt «Budgetierung» wird die Ansicht Budgetierung aufgerufen und die entsprechenden Budgetwerte können erfasst, mutiert oder gelöscht werden. Die Anzeige ist in die Bereiche Gliederungsansicht (linker Teil), Budgetierung (Mittelteil) und die Sidebar (rechter Teil) aufgebaut.

Die Budgetierung kann nach jeder definierten Rechnung aber auch jeder zur Rechnung passenden Gliederungsansicht erfolgen.

| Start × Start × Budgetierung ×                                                      |                 |                            |                                                    |               |                      |                |             |               |                                                                                 |
|-------------------------------------------------------------------------------------|-----------------|----------------------------|----------------------------------------------------|---------------|----------------------|----------------|-------------|---------------|---------------------------------------------------------------------------------|
| Edolgsrechnung ~                                                                    | Speichern       | + Neues Konto              | 🖉 Kommentar 🗸 Überprüft                            |               | uchhaltung 1-EV      | /G Muster HRM2 |             | ~ O           | > Informationen Notizen Dateien                                                 |
| Funktionale Gliedenung IR 🗸 🗸                                                       |                 |                            |                                                    |               |                      |                |             |               | Gliederunginformationen                                                         |
| ~ 25 0 ALISEMENE VERWALTUNG                                                         | 0110 Leg        | islative                   |                                                    |               |                      |                | Budget 5    | IOLL 32310.00 | g Gliederung 0110 Legislative                                                   |
| — En 01 Legislative und Exelutive                                                   | Jahr 2024       | Mar Phasen anna            | ner Fill Radnet Phone FR Versich resideb en        | · Diffet and  | (other annulates 177 |                | Eudget Ha   | 8EN 0.00      | 0 Jahr Budget Nachträge Rechnung Vinänderung<br>2023 21/200/00 TSR846 -22/28034 |
| C C 011 Legislative                                                                 |                 |                            |                                                    |               |                      |                | Budget SA   | LDO 32'510.00 | 0 2022 25100.00 3019556 5189556                                                 |
| > C 012 Exelutive                                                                   |                 |                            |                                                    |               |                      |                |             |               | 2021 25100.00 29922.97 4722.97<br>2020 29900.00 26505.76 -3294.24               |
| > 🗀 02 Allgemeine Dierste                                                           | Status          | Konto                      | Bezeichnung                                        | Rechnung 2022 | Rechnung 2023        | Budget 2023    | Budget 2024 | Zuweioung     | 2019 33'800.00 19'834.85 -13'965.15                                             |
| <ul> <li>C1 1 OFFENTUORE ORDNUNS UND SICHERHEIT</li> <li>C1 3 DEFENTUORE</li> </ul> | Dearbeitet      | 0110.3000.00               | Wehlbüre                                           | 5288.42       |                      | 51800.00       | 5750.00     |               | Detaileformationen Weiabr                                                       |
| 3 Li 2 BILLONG<br>3 RULTUR, SPORT, PREIZEIT, KIRCHE                                 | Oberprofit      | 0110.3000.10               | Geschäfts- und Rechnungsprüfungskommission         | 12/209.15     |                      | 12/800.00      | 12/800.00   |               | Phose ER Gemeindeversammlung                                                    |
| C1 4 GESUNDHEIT<br>C1 5 SOZALE SICHERHEIT                                           | Überprüft       | 0110.3050.00               | AHV, N, ED. ALX. Verwaltungskosten                 | 849.85        |                      | 1500.00        | 900.00      |               | Beschreibung Monae Amatz Betrag                                                 |
| > C 6 VEIXEHR                                                                       | Überprüft       | 0110.3054.00               | Familienausgleichskasse                            | 161.95        |                      | 200.00         | 180.00      |               | Funktionsertschädigung 1.00 11000.00 11000.00                                   |
| > C 8 VOLKSWRTSCHAFT                                                                | Bearbeitet      | 0113.3090.00               | Aus- und Weiterbildung des Personals               |               | 344.65               | 500.00         | 500.00      |               | Interne Benerkung 1 x OHF 1000<br>Funktionsentschädige zwam 100 1200.00 7200.00 |
| > C 9 FINANZEN UND STEUERN                                                          | Bearbeitet      | 0110.3099.00               | Sonstiger Personalaufwand                          | 0.00          |                      |                | 0.00        |               | Mitglieder Weltboro<br>Interne Exemplano, 6 x Oilf 300 Nanistr 4 x Oilf 3001    |
|                                                                                     | Bearbeitet      | 0110.3100.00               | Bironaterial                                       |               |                      | 0.00           | 200.00      |               | Sitzungsgelder 1.00 2800.00 2800.00                                             |
|                                                                                     | Oberprüft       | 0110.3102.00               | Drucksachen, Publicationen von Abstimmungs- und Wa | 7.432.60      | 4 378.40             | 7000.00        | 7000.00     |               | Netto-/Truttoauhechnung (AHV 1.00 400.00 400.00                                 |
|                                                                                     | Oberprofit      | 0110.3130.00               | Diensfeistungen Dritter                            | 4122.16       | 3046.61              | 3 100.00       | 4'500.00    |               |                                                                                 |
|                                                                                     | Oberprofit      | 0110.3158.00               | Unterhalt immaterielle Anlagen                     | 150.00        | 150.00               | 200.00         | 150.00      |               |                                                                                 |
|                                                                                     | Oberprüft       | 0110.3170.00               | Reisekosten und Spesen                             | 303.45        |                      | 200.00         | 330.00      |               |                                                                                 |
|                                                                                     |                 |                            |                                                    |               |                      |                |             |               |                                                                                 |
|                                                                                     | Budgetposten 10 | 110.3000.00 - Wahlbüro'    |                                                    |               |                      |                |             |               |                                                                                 |
|                                                                                     | + Hinsulager    | ) Xonnatu                  | 10 Splitting                                       |               |                      |                |             |               |                                                                                 |
|                                                                                     |                 |                            |                                                    |               |                      |                |             |               |                                                                                 |
|                                                                                     | Beaching        | ebung                      |                                                    | Menge         | Ansatz               | Detrag         | Gebunden    | Suveisung     |                                                                                 |
|                                                                                     | II 1 Funks      | ionentschädigung Präside   | v(is Wahboro                                       | 1.00          | 1000.00              | 1'000.00       |             | ×             |                                                                                 |
|                                                                                     |                 | x CHF 1000                 |                                                    |               |                      |                |             |               |                                                                                 |
|                                                                                     | 1 2 Funks       | ionsentschädigungen Mitg   | ieder Wahlboro                                     | 1.00          | 1750.00              | 1750.00        |             | ×             |                                                                                 |
|                                                                                     | 0.6             | × CHF 300 (Vorjahr 4 × CHI | 300)                                               |               |                      |                |             |               |                                                                                 |
|                                                                                     | 1 1 5954        | rgsgelder                  |                                                    | 5.00          | 503.00               | 2 500.00       |             |               |                                                                                 |
|                                                                                     | 0.9             | rzungs- und Aufwandrapp    | on manifolio                                       |               |                      |                |             |               |                                                                                 |
|                                                                                     | II 4 Netto      | -,Bruttseuflechnung (AHV   | ANI                                                | 1.00          | 500.00               | 500.00         |             |               |                                                                                 |
|                                                                                     |                 |                            |                                                    |               |                      |                |             |               |                                                                                 |

# 5.1 Budgetierung Gliederungsbereich

Im Gliederungsbereich wird die Rechnung (Erfolgsrechnung, Investitionsrechnung oder weitere Rechnungen) ausgewählt. Aufgrund dieser Auswahl, kann anschliessend die Gliederung definiert werden, welche für die Budgetierung verwendet werden soll.

Im Gliederungsbaum werden die jeweiligen Gliederungsnummern und Beschreibungen angezeigt. Wird eine Gliederung angewählt, werden im Budgetierungsbereich die entsprechenden Konten und Werte aufgebaut und angezeigt.

| Erfolgsrechnung ~                                      | Erfolgsrechnung                                                 | ✓ Investitionsrechnung                                                                                                    | ~                 |
|--------------------------------------------------------|-----------------------------------------------------------------|----------------------------------------------------------------------------------------------------|-------------------|
| Funktionale Gliederung ER 🗸 🗸                          | Artengliederung ER                                              | ✓ Artengliederung IR                                                                                                    | ~                 |
| O ALLGEMEINE VERWALTUNG                                | ~ 🗁 3 A U F W A N D                                             |                                                                                                    | 4                 |
| > D1 Legislative und Exekutive                         | > 30 PERSONALAUFWAND                                            | S0 SACHANLAGEN     S     S  S     S              |                   |
| V 🗁 011 Legislative                                    |                                                                 | ~ E 500 Grundstücke                                                                                                    |                   |
| 🖙 0110 Legislative                                     | 🖘 3000 Behörden und Kommissionen                                | 5000 Grundstücke                                                                                                    |                   |
| V 🗁 012 Exekutive                                      |                                                                 | rsonals 🗸 🗁 501 Strassen/Verkehrswege                                                                                                    |                   |
| D120 Exekutive                                         | 3010 Löhne des Verwaltungs- und                                 | ⇒ 5010 Strassen/Verkehrswe                                                                                                    | ge                |
| 202 Allgemeine Dienste                                 | Betriebspersonals                                               | 502 Wasserbau                                                                                                    |                   |
| 2 P 022 Allgemeine Dienste                             | V 🗁 302 Löhne der Lehrpersonen                                  | ⇒ 5020 Wasserbau                                                                                                    |                   |
| O220 Alloamaina Dianeta                                | 3020 Löhne der Lehrpersonen                                     | 503 Übrige Tiefbauten                                                                                                    |                   |
| 0225 Bauverwaltung                                     | <ul> <li>203 Temporāre Arbeitskrāfte</li> </ul>                 | 🕞 5030 Übrige Tiefbauten                                                                                                    |                   |
| 20 029 Verwaltungsliegenschaften                       | ⇒ 3030 Temporāre Arbeitskrāfte                                  | > 🗀 504 Hochbauten                                                                                                    |                   |
| 0290 Verwaltungsliegenschaften                         | V 🗁 304 Zulagen                                                 | 🗊 505 Waldungen                                                                                                    |                   |
| ~ .                                                    | 3040 Erziehungszulagen                                          | > 🗀 506 Mobilien                                                                                                    |                   |
| O 1 OFFENTLICHE ORDNUNG UND SICHERHEIT                 | 🖙 3049 Übrige Zulagen                                           | 🗊 509 Übrige Sachanlagen                                                                                                    |                   |
| Il Polizei                                             | <ul> <li>205 Arbeitgeberbeiträge</li> </ul>                     | > 🗋 52 IMMATERIELLE ANLAGEN                                                                                                    |                   |
| > 🗋 111 Polizei                                        | 3050 AHV, IV, EO, ALV, Verwaltungsko                            | en > 56 EIGENE INVESTITIONSBEITRAEG                                                                                                    | 3E                |
| 2 12 Rechtsprechung                                    | ➡ 3052 Pensionskassen                                           | > D 59 ABSCHLUSS INVESTITIONSRECH                                                                                                    | HNUNG             |
| > 🗋 120 Rechtsprechung                                 | 3053 Unfallversicherungen                                       | O 6INVESTITIONSEINAHMEN                                                                                                    | 4                 |
| > 🗋 14 Allgemeines Rechtswesen und Vormundschaftswesen | 1054 Familienausgleichskasse 2055 Krankentangeldversichen ungen | 60 ÜBERTRAGUNG VON SACHANL                                                                                                    | AGEN IN DAS       |
| > 15 Feuerwehr                                         | D 200 Oblige Research from d                                    |                                                                                                    | laha a            |
| > 🛄 16 Militär und Bevölkerungsschutz                  | > 309 Ubriger Personalautwand                                   | > Constant agency in the second second secon | anu acchu ini pac |
|                                                        | > 31 SACH- UND UBRIGER BETRIEBSAUFWAND                          | FINANZVERMÖGEN                                                                                                    | ANLAGEN IN DAS    |
|                                                        | > C1 33 ABSCHILLBONGEN VERWAEFONGSVERWIGH                       | > 1 63 INVESTITIONSBEITRÄGE FÜR EI                                                                                                    | GENE RECHNUNG     |
| > C1 5 SOZIALE SICHERHEIT                              | > 🗋 35 EINLAGEN IN FONDS UND SPEZIALFINANZ                      | RUNGEN > C 64 RÜCKZAHLUNG VON DARLEHE                                                                                                    | N                 |
| > 🗋 6 VERKEHR                                          | > 🗋 36 TRANSFERAUFWAND                                          | > 65 ÜBERTRAGUNG VON BETEILIGU                                                                                                    | INGEN INS         |
| > 🗋 7 UMWELTSCHUTZ UND RAUMORDNUNG                     | > 🗋 38 AUSSERORDENTLICHER AUFWAND                               | FINANZVERMOGEN                                                                                                    | INUNG             |
| > 🗀 8 VOLKSWIRTSCHAFT                                  | > D 39 INTERNE VERRECHNUNGEN                                    |                                                                                                    | inono             |
| > 🗋 9 FINANZEN UND STEUERN                             | > 🗋 4 ERTRAG                                                    | J JABSCHLUSSKONTEN                                                                                                    |                   |
|                                                        | > 🗋 9 A B S C H L U S S                                         |                                                                                                    |                   |

In den *Grundeinrichtungen* kann eingerichtet werden, welche Rechnung und Gliederung bei der Budgetierung standardmässig vorgeschlagen werden soll.

# 5.2 Budgetierung Ansicht

## 5.2.1 Filterbereich

Im Budgetierungsbereich werden im Filterbereich folgende Informationen angezeigt:

- die ausgewählte Gliederung mit Nummer und Bezeichnung
- das tiefste Budgetjahr mit einer Budgetphase mit dem Status «Erfasst»
- die Option «Alle Phasen anzeigen»
- die Bezeichnung der definierten Budgetphase mit deren Status
- die Option «Alle Konten anzeigen»

#### • Saldoinformationen zur Gliederung (Budget SOLL, Budget HABEN, Budget SALDO)

| 🚯 Speichern + Neues Konto 🖉 Kommentar 🗸 Überprü       | Buchhaltung 1 - EWG Muster HRM2                               | × (i)     |
|-------------------------------------------------------|---------------------------------------------------------------|-----------|
| 0110 Legislative                                      | Budget SOLL                                                   | 32'310.00 |
| 5                                                     | Budget HABEN                                                  | 0.00      |
| Jahr 2024 V Alle Phasen anzeigen Budget Phase ER Verw | waltungsleitung V Erfasst Alle Konten anzeigen 🔀 Budget SALDO | 32'310.00 |

Wenn alle alten Budgetphasen, wie in der Empfehlung definiert auf abgeschlossen gestellt sind, ist die aktuelle Budgetphase die tiefste Phase mit dem Status «Erfasst». Die Budgetwerte für diese Phase können somit in der letzten Zahlenspalte «Budget [Jahr]» erfasst oder mutiert werden.

Mit der Schaltfläche «Alle Phasen anzeigen» können die gesperrten und abgeschlossenen Budgetphasen ausgewählt und angezeigt werden. Gesperrte oder abgeschlossene Budgetphasen sind für die Bearbeitung in der Ansicht nicht freigeschaltet.

Mit der Schaltfläche «Alle Konten anzeigen» werden alle Konten, welche zur ausgewählten Gliederung gehören angezeigt. Standardmässig werden nur Konten angezeigt, welche in den letzten 5 Jahren einen Rechnungs- oder Budgetwert ausgewiesen haben.

## 5.2.2 Zahlenbereich

Im Zahlenbereich der Budgetierung stehen verschiedene Informationen zum Status der Budgetwerte, Kommentare sowie Rechnungs- und Vorjahresbudget-Salden zur Ansicht.

| Status     | Konto        | Bezeichnung                                      |   | Rechnung 2022 | Rechnung 2023 | Budget 2023 | Budget 2024 | Zuweisung |
|------------|--------------|--------------------------------------------------|---|---------------|---------------|-------------|-------------|-----------|
| Überprüft  | 0120.3000.00 | Gemeinderat, Entschädigungen                     |   | 110'188.45    |               | 120'300.00  | 120'300.00  |           |
| Überprüft  | 0120.3000.20 | Finanzplanungskommission                         |   | 5'726.65      |               | 4'900.00    | 4'100.00    |           |
| Überprüft  | 0120.3010.00 | Löhne Verwaltungs-Betriebspersonal               |   | 6'000.00      |               | 6'000.00    | 6'000.00    |           |
| Überprüft  | 0120.3049.00 | Übrige Zulagen                                   |   | 864.60        |               | 875.00      | 875.00      |           |
| Überprüft  | 0120.3050.00 | AHV, IV, EO, ALV, Verwaltungskosten              |   | 7:532.50      |               | 7'900.00    | 7'600.00    |           |
| Überprüft  | 0120.3054.00 | Familienausgleichskasse                          |   | 1'467.70      |               | 1'600.00    | 1'500.00    |           |
| Kopiert    | 0120.3090.00 | Aus- und Weiterbildung des Personals             |   |               | 40.00         | 1'000.00    | 1'000.00    |           |
| Bearbeitet | 0120.3099.00 | Sonstiger Personalaufwand                        |   | 1'772.80      |               | 4'200.00    | 4'200.00    |           |
| Bearbeitet | 0120.3101.00 | Betriebs-, Verbrauchsmaterial                    | ρ |               |               | 100.00      | 500.00      |           |
| Überprüft  | 0120.3102.00 | Drucksachen, Publikationen                       |   | 1'528.80      | 73.50         | 800.00      | 1'000.00    |           |
| Überprüft  | 0120.3118.00 | Immaterielle Anlagen                             |   | 1'356.00      | 1'460.40      | 1'500.00    | 1′500.00    |           |
| Überprüft  | 0120.3130.00 | Dienstleistungen Dritter                         |   | 146.15        |               | 150.00      | 150.00      |           |
| Überprüft  | 0120.3132.00 | Honorare externe Berater, Gutachter, Fachexperte |   |               |               | 2'000.00    | 2'000.00    |           |
| Überprüft  | 0120.3170.00 | Reisekosten und Spesen                           |   | 3'427.25      |               | 3'000.00    | 3'500.00    |           |
| Überprüft  | 0120.3199.00 | Übriger Betriebsaufwand                          |   | 814.00        | 1'064.30      | 1'000.00    | 1'000.00    |           |
|            |              |                                                  |   |               |               |             |             |           |

Nachfolgend sind die jeweiligen Spalten im Detail beschrieben:

| Feld        | Beschreibung                                                                                                    |  |  |
|-------------|----------------------------------------------------------------------------------------------------|--|--|
| Status      | Das Feld Status ist nur befüllt, wenn Budgetwerte aus einer anderen Phase kopiert wurden.                                                                                                    |  |  |
|             | Mit dem Status wird angezeigt, ob der Budgetwert nach dem Kopie-<br>ren bereits verändert wurde.                                                                                                    |  |  |
|             | Budgetwert ist nicht erfasst                                                                                                    |  |  |
|             | Kopiert Budgetwert wurde kopiert und noch nicht verändert                                                                                                    |  |  |
|             | Bearbeitet Budgetwert wurde nach dem Kopieren verändert                                                                                                    |  |  |
|             | Überprüft Budgetwert wurde als korrekt markiert                                                                                                    |  |  |
| Konto       | Anzeige der Kontonummer. Es werden nicht alle zur Gliederung er-<br>fassten Konten angezeigt, sondern nur die Konten, welche mit der<br>definierten Gliederung in den letzten 5 Jahren verwendet wurden. |  |  |
|             | Mit der Option im Filterbereich «Alle Konten anzeigen» können alle Konten angezeigt werden, die zur ausgewählten Gliederung gehören.                                                                     |  |  |
| Bezeichnung | Kontobezeichnung gemäss Kontodefinition                                                                                                    |  |  |
| Kommentar   | Ist ein Kommentar oder eine Bemerkung erfasst, wird das Symbol der Sprechblase $\overset{\bigcirc}{}$ angezeigt.                                                                                         |  |  |

| Feld                | Beschreibung                                                                                                    |
|---------------------|----------------------------------------------------------------------------------------------------|
| Rechnung «– 2 Jahr» | Die Spalte zeigt den Rechnungssaldo aufgrund des ausgewählten<br>Budgetjahres -2 Jahre an.                                   |
| Rechnung «– 1 Jahr» | Die Spalte zeigt den Rechnungssaldo aufgrund des ausgewählten<br>Budgetjahres -1 Jahre an.                                   |
| Budget «Vorjahr»    | Die Spalte zeigt den Budgetsaldo des Vorjahres aufgrund des ausge-<br>wählten Budgetjahres an.                               |
|                     | Es wird immer die höchste ordentliche Phasennummer des Vorjahres angezeigt.                                                  |
| Budget «Auswahl»    | In diese Spalte werden die Budgetzahlen gemäss Auswahl im Filter-<br>bereich angezeigt.                                      |
| Zuweisung           | Sind auf der Budgetphase Zuweisungen definiert, werden diese Zuweisungen als zusätzliche Spalten im Zahlenbereich angezeigt. |

Beispiel der Budgeterfassung mit Kostenstellen/Kostenträger sowie Kostenarten:

| 2022    | Allo Dharan anto                     | inen Rudant Bhasa Camaindaussamehana              | Abaeschlassen      | Alla Konten anteia |               |             | Budget HABEN | 0.      |
|---------|--------------------------------------|---------------------------------------------------|--------------------|--------------------|---------------|-------------|--------------|---------|
| 2022    | <ul> <li>Alle Phasen anze</li> </ul> | igen Duuget Phase Gemeindeversammung              | riggistillitisteri | Alle Konten anzeig | en 🔝          |             | Budget SALDO | 37'040. |
| Status  | Konto                                | Bezeichnung                                       | Rechnung 2020      | Rechnung 2021      | Budget 2021   | Budget 2022 | KST          | КОА     |
| Kopiert | 3000.02                              | Entschädigungen Kommissionen                      | 7'840.00           |                    | 12'000.00     | 12'000.00   | 011000       | 3000    |
| Kopiert | 3000.03                              | Entschädigungen Abstimmungen (Stimmenzähler/Urnen | 1'759.50           |                    | 1'500.00      | 1'500.00    | 011000       | 3000    |
|         | 3040.01                              | Besondere Sozialzulage                            | 0.00               |                    |               |             |              |         |
|         | 3050.01                              | Beiträge AHV, IV, EO, ALV                         | 69.20              |                    |               |             |              |         |
|         | 3054.01                              | Beiträge Familienausgleichskasse                  | 14.65              |                    |               |             |              |         |
| Kopiert | 3090.01                              | Aus- und Weiterbildung                            | 650.00             |                    | 2'000.00      | 2'000.00    | 011000       | 3090    |
|         | 3099.01                              | Übriger Personalaufwand                           | 37.30              |                    |               |             |              |         |
| Kopiert | 3100.01                              | Büromaterial                                      | 4'392.90           |                    | 4'500.00      | 4'500.00    | 011000       | 3100    |
| Kopiert | 3102.01                              | Drucksachen, Publikationen                        | 6'571.00           | 2'072.00           | 2'800.00      | 2'800.00    | 011000       | 3102    |
| Kopiert | 3130.01                              | Dienstleistungen Dritter                          | 5'488.50           | 2'579.15           | 6'500.00      | 6'500.00    | 011000       | 3130    |
| Kopiert | 3132.01                              | Honorare Berater, Gutachter, Fachexperten         |                    |                    | 6'000.00      | 6'000.00    | 011000       | 3132    |
| Kopiert | 3636.01                              | Beiträge Organisationen                           | 1'425.60           |                    | 1'440.00      | 1'440.00    | 011000       | 3636    |
| Kopiert | 3920.01                              | IV Pacht, Mieten, Benützungskosten                | 300.00             |                    | 300.00        | 300.00      | 011000       | 3920    |
|         | 3970.02                              | Umlagen                                           | 34'855.00          |                    | 37'892'230.35 |             |              |         |

#### 5.2.3 Detailposten

In der Dialog G6 Budgetierung wird immer mit Detailbudgetposten gearbeitet. Bei der Erfassung eines Wertes im Kontobereich wird automatisch ein Detailposten erstellt.

Diese «Finanzbudgetposten» werden im Detail automatisch mit der *Beschreibung* Finanzbudgetposten, *Menge* 1 und *Ansatz* = Betrag, abgefüllt und angezeigt.

| Budgetpo | sten '0110.3099.00 - Sonstiger Personalaufwand' |       |          |          |          |           |   |
|----------|-------------------------------------------------|-------|----------|----------|----------|-----------|---|
| + Hir    | zufügen 🖉 Kommentar 🖾 Splitting 🗍 Entfernen 🔨 🗸 |       |          |          |          |           |   |
|          | Beschreibung                                    | Menge | Ansatz   | Betrag   | Gebunden | Zuweisung |   |
| ⊞ 1      | Finanzbudgetposten                              | 1.00  | 1'000.00 | 1'000.00 |          |           | × |
|          |                                                 |       |          |          |          |           |   |

Es kann auch direkt mit der Budgetierung von Detailposten gestartet werden. Hierzu wird mittels der Werkzeugleiste «Hinzufügen» eine neue leere Zeile erstellt.

| Budg | etpo | sten '0110.3000.00 - Wahlbüro'                                                  |   |       |          |          |          |           |     |
|------|------|---------------------------------------------------------------------------------|---|-------|----------|----------|----------|-----------|-----|
| +    | Hina | utligen 🖉 Kommentar 💿 Splitting 📋 Entfernen 🦳 🗸                                 |   |       |          |          |          |           |     |
|      |      | Beschreibung                                                                    |   | Menge | Ansatz   | Betrag   | Gebunden | Zuweisung |     |
| ::   | 1    | Funktionsentschädigung Präsident/in Wahlbüro                                    | ρ | 1.00  | 1'000.00 | 1'000.00 |          |           | ×   |
|      |      | Gemäss Entschädigungsreglement Wahlbüro vom 22.05.2022                          |   |       |          |          |          |           |     |
|      | 2    | Funktionsentschädigungen Mitglieder Wahlbüro                                    | ρ | 6.00  | 300.00   | 1'800.00 |          |           | ×   |
|      |      | Gemäss Entschädigungsreglement Wahlbüro vom 22.05.2022 / Vorjahr nur 4 Personen |   |       |          |          |          |           |     |
|      | 3    | Sitzungsgelder                                                                  | ρ | 5.00  | 500.00   | 2'500.00 |          |           | ×   |
|      |      | Sitzungs- und Aufwandrapport Wahlbüro                                           |   |       |          |          |          |           |     |
|      | 4    | Netto-/Bruttoaufrechnung (AHV AN)                                               |   | 1.00  | 500.00   | 500.00   |          |           | ) × |
|      |      |                                                                                 |   |       |          |          |          |           |     |

Bei der Budgetierung kann mit *Menge* und *Ansatz* gearbeitet werden und es stehen weitere Flaggs für die Markierung der Posten zur Verfügung. Wurde in der Grundeinrichtung definiert, dass ein Budgetkommentar angezeigt werden soll, wird diese Zeile unterhalb des jeweiligen Budgetdetails angezeigt.

Nachfolgend sind die Spalten sowie deren Funktion näher beschrieben:

| Feld          | Beschreibung                                                                                                    |
|---------------|----------------------------------------------------------------------------------------------------|
| ***           | Mit den sechs Punkten lassen sich die Detailzeilen verschieben.<br>Dazu bewegt man die Maus auf die sechs Punkte, betätigt die linke<br>Maustaste und verschiebt die Zeile an den gewünschten Platz inner-<br>halb der Zeilen. Nach dem Loslassen der linken Maustaste ist die<br>Zeile neu positioniert.          |
| Zeilennummer  | Die Zeilennummer wird automatisch vergeben. Werden die Detail-<br>posten neu sortiert, werden die Zeilennummern neu vergeben und<br>mit dem Posten gespeichert.                                                                                                    |
| Beschreibung  | Erfassung einer Beschreibung für den Budgetposten.<br>Bei der Erfassung auf Ebene Konto wird die Beschreibung automa-<br>tisch mit Finanzbudgetposten befüllt.                                                                                                    |
| Kommentar     | Ist auf einem Detailposten ein Kommentar oder eine Bemerkung erfasst, wird das Symbol der Sprechblase $\square$ angezeigt.                                                                                                    |
| Menge         | Erfassung einer Menge (Anzahl), muss nicht ausgefüllt werden.<br>Bei der Erfassung auf Ebene Konto wird die Menge automatisch mit<br>der Menge 1 befüllt.                                                                                                    |
| Ansatz        | Erfassung eines Wertes, muss nicht ausgefüllt werden.<br>Bei der Erfassung auf Ebene Konto wird die Menge automatisch mit<br>dem Ansatz = Betrag befüllt.                                                                                                    |
| Betrag        | Kann direkt ausgefüllt werden oder wird errechnet, wenn mit Menge und Ansatz gearbeitet wird.                                                                                                    |
| Gebunden      | In einigen Auswertungen in GemoWin NG wird dieses Feld abgefragt und entsprechend ausgewertet.                                                                                                    |
| Zuweisung     | Wird bei der Budgetierung mit Zuweisungen gearbeitet, werden die<br>auf der Budgetphase definierten Zuweisungen als Spalte in der De-<br>tailansicht angezeigt. Ist auf dem Konto definiert, dass eine Zuwei-<br>sung obligatorisch ist, kann der Detailbudgetposten nicht ohne Zu-<br>weisung gespeichert werden. |
| x             | Mit dem x kann ein bestehender Detailbudgetposten gelöscht wer-<br>den.                                                                                                    |
| Kommentarfeld | Wurde in der Grundeinrichtung definiert, dass eines der drei Kom-<br>mentarfelder angezeigt wird, erscheint diese Zeile und zeigt allenfalls<br>erfasste Kommentare.                                                                                                    |

## 5.2.4 Detailposten bei Nachtrags-Phasen

In den Nachtragsphasen stehen in der Ansicht der Detailposten weitere Felder zur Verfügung.

| Feld     | Beschreibung                                                                                                    |
|----------|----------------------------------------------------------------------------------------------------|
| Nachtrag | Nachtragspositionen müssen mit diesem Hacken aktiviert werden.<br>Ein Nachtrag kann nicht gleichzeitig auch «Vortrag» oder «Übertrag»<br>sein.                     |
| Vortrag  | Dient zur Übertragung von Budgetkrediten ins Budget des Folgejah-<br>res (Vorgabe des Kantons Luzern).                                                             |
| Übertrag | Posten mit dem Vermerk «Übertrag» sind nur in Nachtragsphasen ersichtlich. Der Posten kann nie mutiert werden, da dieser aus einem Vortrag aus dem Vorjahr stammt. |

| Bud | udgetposten '3010.01 - Lohnaufwendungen'                 |              |       |            |            |          |          |              |          |        |      |      |
|-----|----------------------------------------------------------|--------------|-------|------------|------------|----------|----------|--------------|----------|--------|------|------|
| -   | + Hinaufagen 🖉 Kommentar 🛛 😔 Splitting 📜 👔 Entfermen 🗍 🥎 |              |       |            |            |          |          |              |          |        |      |      |
|     |                                                          | Beschreibung | Menge | Ansatz     | Betrag     | Gebunden | Nachtrag | Vortrag      | Übertrag | KST    | KOA  |      |
|     | 1                                                        | Vortrag      | 1.00  | -10'000.00 | -10'000.00 |          |          | $\checkmark$ |          | 020000 | 3010 | Q ×  |
|     | 2                                                        | Nachtreag    | 1.00  | 15'000.00  | 15'000.00  |          | ~        |              |          | 020000 | 3010 | Q, X |

#### 5.2.5 Sidebar

In der Ansicht der Budgetierung kann auf der rechten Seite die Sidebar ein- oder ausgeblendet werden. In der Sidebar sind folgende Register enthalten:

- Informationen
- Notizen
- Dateien

| Information                                                                | en Notizen      | Dateien          |                                               |            |             |  |  |  |  |  |  |
|----------------------------------------------------------------------------|-----------------|------------------|-----------------------------------------------|------------|-------------|--|--|--|--|--|--|
| Gliederungin                                                               | formationen     |                  |                                               |            |             |  |  |  |  |  |  |
| oncucrungi                                                                 | Gliederun       | a 0110 Le        | adislative                                    |            |             |  |  |  |  |  |  |
|                                                                            | Ollederui       | g ono Le         | gislative                                     |            |             |  |  |  |  |  |  |
| Jahr                                                                       | Budg            | jet              | Nachträge                                     | Rechnung   | Veränderung |  |  |  |  |  |  |
| 2022                                                                       | 583'610.        | 00               | 6′100.00                                      | 597'908.86 | 8′198.86    |  |  |  |  |  |  |
| 2021                                                                       | 637'370.        | 00               | 15'000.00                                     | 591'393.31 | -60′976.69  |  |  |  |  |  |  |
| 2020                                                                       | 544'450.        | 00               | 26'000.00                                     | 429'589.19 | -140'860.81 |  |  |  |  |  |  |
| 2019                                                                       | 539'030.        | 00               | 25′900.00                                     | 581'871.95 | 16′941.95   |  |  |  |  |  |  |
| 2018                                                                       | 523'340.        | 00               | 10′000.00                                     | 519'291.10 | -14′048.90  |  |  |  |  |  |  |
| Nachträge                                                                  |                 |                  |                                               |            |             |  |  |  |  |  |  |
| Jahr                                                                       | Konto           | Beschre          | eibung                                        |            | Budget      |  |  |  |  |  |  |
| 2022                                                                       | 1000.3000.70    | Weiterk<br>Kommi | terbildung Parlament und 10'000<br>Imissionen |            |             |  |  |  |  |  |  |
| 2022                                                                       | 4200.3111.13    | Anscha           | ffung von Mobilien                            | 5'649.00   |             |  |  |  |  |  |  |
| 2022                                                                       | 4200.3130.40    | Porti ur         | nd Kontogebühren                              | -10′131.00 |             |  |  |  |  |  |  |
| 2022                                                                       | 4200.3199.90    | Allgem           | eine Verwaltungsaus                           | lagen      | 582.00      |  |  |  |  |  |  |
| Detailinform                                                               | ationen Vorjahr |                  |                                               |            |             |  |  |  |  |  |  |
| Phase Abstimmung 26-06-2022<br>Konto 1000.3000.11 Sitzungsgelder Parlament |                 |                  |                                               |            |             |  |  |  |  |  |  |
| Beschreibun                                                                | g               |                  | Menge                                         | Ansatz     | Betrag      |  |  |  |  |  |  |
| 1000.3000.11<br>Parlament                                                  | Sitzungsgelder  |                  | 1.00                                          | 36′000.00  | 36'000.00   |  |  |  |  |  |  |

#### **Register Informationen**

Das Register enthält Informationen zu den Vorjahren und ist unterteilt in Gliederungsinformationen, Nachträge und Detailinformationen.

#### Gliederungsinformationen

In den Gliederungsinformationen werden die Summen der fünf Vorjahre für die im Filterbereich ausgewählte Gliederung aufgeteilt in Budget, Nachtrag, Rechnung und Veränderung angezeigt.

| Gliederunginform | Sliederunginformationen |             |            |             |  |  |  |  |  |  |  |  |
|------------------|-------------------------|-------------|------------|-------------|--|--|--|--|--|--|--|--|
|                  | Gliederung 0110         | Legislative |            |             |  |  |  |  |  |  |  |  |
| Jahr             | Budget                  | Nachträge   | Rechnung   | Veränderung |  |  |  |  |  |  |  |  |
| 2022             | 583'610.00              | 6′100.00    | 597'908.86 | 8′198.86    |  |  |  |  |  |  |  |  |
| 2021             | 637'370.00              | 15′000.00   | 591'393.31 | -60′976.69  |  |  |  |  |  |  |  |  |
| 2020             | 544'450.00              | 26'000.00   | 429′589.19 | -140'860.81 |  |  |  |  |  |  |  |  |
| 2019             | 539'030.00              | 25'900.00   | 581'871.95 | 16′941.95   |  |  |  |  |  |  |  |  |
| 2018             | 523'340.00              | 10′000.00   | 519′291.10 | -14′048.90  |  |  |  |  |  |  |  |  |

#### Nachträge

Nachträge können nur angezeigt werden, wenn diese in einer separaten Budgetphase vom Typ Nachtrag erfasst wurden. In der Anzeige werden die Budgetposten angezeigt, die zur ausgewählten Gliederung gehören.

| achträge |              |                                |            |
|----------|--------------|--------------------------------|------------|
| Jahr     | Konto        | Beschreibung                   | Budget     |
| 2022     | 4200.3111.13 | Anschaffung von Mobilien       | 5′649.00   |
| 2022     | 4200.3130.40 | Porti und Kontogebühren        | -10′131.00 |
| 2022     | 4200.3199.90 | Allgemeine Verwaltungsauslagen | 582.00     |

#### Detailinformationen Vorjahr

Ν

Die Detailinformationen zeigen die Detailbudgetposten des ausgewählten Kontos aus dem Vorjahr. Neben der Beschreibung, Menge, Ansatz und Betrag werden auch die erfassten Kommentare angezeigt.

| Detailinformationen Vorjahr<br>Phase ER Gemeindeversa<br>Konto 0110.3000.00 Wahl | ammlung<br>Ibüro                |          |          |
|----------------------------------------------------------------------------------|---------------------------------|----------|----------|
| Beschreibung                                                                     | Menge                           | Ansatz   | Betrag   |
| Funktionsentschädigung Präsident/in Wahlbüro                                     | 1.00                            | 1'000.00 | 1′000.00 |
| Interne Bemerkung                                                                | 1 x CHF 1'000                   |          |          |
| Funktionsentschädigungen Mitglieder Wahlbüro                                     | 1.00                            | 1'800.00 | 1′800.00 |
| Interne Bemerkung                                                                | 6 x CHF 300 (Vorjahr 4 x CHF 30 | 0)       |          |
| Sitzungsgelder                                                                   | 1.00                            | 2'600.00 | 2'600.00 |
| Interne Bemerkung                                                                | Sitzungs- und Aufwandrapport    | Wahlbüro |          |
| Netto-/Bruttoaufrechnung (AHV AN)                                                | 1.00                            | 400.00   | 400.00   |

#### **Register Notizen**

Hier können Notizen zu einzelnen Budgetwerten pro Konto erfasst werden. <u>Hinweis:</u> Die Notizen werden pro Budgetjahr, Konto und Budgetphase gespeichert und angezeigt und haben keine Referenz zu allfälligen Detailbudgetposten.

#### Register Dateien

Im Register *Dateien* können Dokumente zum ausgewählten Konto hinzugefügt (hochgeladen) werden. <u>Hinweis:</u> Die Dokumente werden pro Budgetjahr und Fibukonto gespeichert und haben keine Referenz zu einem allfälligen Detailbudgetposten.

| Informationen Notizen Dateien |                     |            |       |
|-------------------------------|---------------------|------------|-------|
| 📩 🚣 🔸                         |                     |            | :     |
| Hinzufügen Öffnen Einche      | ecken Eigenschaften | Neu        |       |
| Titel                         | Kategorie           | Mutiert am | durch |
| Ausblick                      | Budgetdokument      | 08.01.2024 | dia   |
| Dialog_Roadmap_Stand_02.2023  | Budgetdokument      | 08.01.2024 | dia   |
|                               |                     |            |       |
|                               |                     |            |       |

Wie Dokumente im Dialog G6 hinzugefügt werden können, ist im Handbuch Dialog G6 Dokument detailliert beschrieben.

<u>Hinweis</u>: Damit die Dokumente im Budget angezeigt werden, muss in der Benutzereinrichtung die Modulberechtigung Budget vorhanden sein.

## 5.3 Budget erfassen

Die Erfassung von Budgetwerten erfolgt über die Funktion «Budgetierung». Nach Auswahl einer Gliederung, eines Budgetjahres und einer Budgetphase wird die Budgetansicht aufgebaut. Es werden alle Konten angezeigt, welche in den letzten fünf Jahren mit der ausgewählten Gliederung verwendet wurden. Konten, welche nicht budgetiert werden dürfen oder zum aktuellen Zeitpunkt inaktiv sind, werden in roter Schrift dargestellt.

Danach kann entweder ein Budgetwert pro Konto oder mehrere Detailpositionen pro Konto eingegeben werden. Nicht budgetierbare oder inaktive Konten sind gesperrt.

Nach der Eingabe eines Budgetwertes auf der Ebene des Kontos wird immer ein Detailposten geschrieben. Wurde dieser Wert bereits gespeichert, muss eine allfällige Mutation auf dem Detailposten vorgenommen werden.

#### 5.3.1 Budgetierung ohne «Vorgaben»

Wird das Budget von Grund auf neu erfasst (ohne Informationen des Vorjahres), ist die letzte Spalte der aktuellen Budgetphase leer. Ebenfalls ist kein Status auf den jeweiligen Konten vorhanden.

| 0110 Legis | 10 Legislative       |                                                    |                      |               |             |                       |           |  |  |  |  |  |
|------------|----------------------|----------------------------------------------------|----------------------|---------------|-------------|-----------------------|-----------|--|--|--|--|--|
| Jahr 2025  | ✓ Alle Phasen anzeig | en 🛃 Budget Phase ER Vorjahr                       | ← Erfasst Alle Konte | en anzeigen 🔀 |             | Budget H<br>Budget Si | et SALDO  |  |  |  |  |  |
|            |                      |                                                    |                      |               |             |                       |           |  |  |  |  |  |
| Status     | Konto                | Bezeichnung                                        | Rechnung 2023        | Rechnung 2024 | Budget 2024 | Budget 2025           | Zuweisung |  |  |  |  |  |
|            | 0110.3000.00         | Wahlbüro                                           |                      |               | 5'750.00    |                       |           |  |  |  |  |  |
|            | 0110.3000.10         | Geschäfts- und Rechnungsprüfungskommission         |                      |               | 12'800.00   |                       |           |  |  |  |  |  |
|            | 0110.3050.00         | AHV, IV, EO, ALV, Verwaltungskosten                |                      |               | 900.00      |                       |           |  |  |  |  |  |
|            | 0110.3054.00         | Familienausgleichskasse                            |                      |               | 180.00      |                       |           |  |  |  |  |  |
|            | 0110.3090.00         | Aus- und Weiterbildung des Personals               | 344.65               |               | 500.00      |                       |           |  |  |  |  |  |
|            | 0110.3099.00         | Sonstiger Personalaufwand                          |                      |               | 0.00        |                       |           |  |  |  |  |  |
|            | 0110.3102.00         | Drucksachen, Publikationen von Abstimmungs- und Wa | 4'378.40             |               | 7'000.00    |                       |           |  |  |  |  |  |
|            | 0110.3130.00         | Dienstleistungen Dritter                           | 3'046.61             |               | 4'500.00    |                       |           |  |  |  |  |  |
|            | 0110.3158.00         | Unterhalt immaterielle Anlagen                     | 150.00               |               | 150.00      |                       |           |  |  |  |  |  |
|            | 0110.3170.00         | Reisekosten und Spesen                             |                      |               | 330.00      |                       |           |  |  |  |  |  |

Neue Budgetwerte können entweder auf der Kontozeile mittels eines Betrages für das Konto oder aber mittels Detailposten erfasst werden.

#### 5.3.2 Budgetierung mit «Vorgaben»

Wird der Budgetprozess gestartet, in dem Budgetposten mit oder ohne Wert in das neue Budget kopiert werden, verändert sich die Budgetierung gegenüber der Erfassung ohne Vorgaben.

Befinden sich kopierte Budgetwerte auf dem Konto, erhält die Zeile den Status kopiert.

| 01   | 0110 Legislative |                      |                                                    |   |               |                      |             |             |            |  |  |  |
|------|------------------|----------------------|----------------------------------------------------|---|---------------|----------------------|-------------|-------------|------------|--|--|--|
| Jahr | 2024             | ✓ Alle Phasen anzeig | en 🔽 Budget Phase ER Vorjahr                       | ~ | Abgeschlossen | Alle Konten anzeigen | ×           | Budget I    | HABEN 0.00 |  |  |  |
|      |                  |                      |                                                    |   |               |                      |             | budgett     | 51200.00   |  |  |  |
|      | Status           | Konto                | Bezeichnung                                        |   | Rechnung 2022 | Rechnung 2023        | Budget 2023 | Budget 2024 | Zuweisung  |  |  |  |
|      | Kopiert          | 0110.3000.00         | Wahibüro                                           |   | 5'288.40      |                      | 5'800.00    | 5'800.00    |            |  |  |  |
|      | Kopiert          | 0110.3000.10         | Geschäfts- und Rechnungsprüfungskommission         | ρ | 12'299.15     |                      | 12'800.00   | 12'800.00   |            |  |  |  |
|      | Kopiert          | 0110.3050.00         | AHV, IV, EO, ALV, Verwaltungskosten                |   | 849.85        |                      | 1'500.00    | 1'500.00    |            |  |  |  |
|      | Kopiert          | 0110.3054.00         | Familienausgleichskasse                            |   | 161.95        |                      | 200.00      | 200.00      |            |  |  |  |
|      | Kopiert          | 0110.3090.00         | Aus- und Weiterbildung des Personals               | ρ |               | 344.65               | 500.00      | 500.00      |            |  |  |  |
|      |                  | 0110.3099.00         | Sonstiger Personalaufwand                          |   | 0.00          |                      |             |             |            |  |  |  |
|      | Bearbeitet       | 0110.3100.00         | Büromaterial                                       | ρ |               |                      | 0.00        | 0.00        |            |  |  |  |
|      | Kopiert          | 0110.3102.00         | Drucksachen, Publikationen von Abstimmungs- und Wa |   | 7'420.60      | 4'378.40             | 7'000.00    | 7'000.00    |            |  |  |  |
|      | Kopiert          | 0110.3130.00         | Dienstleistungen Dritter                           |   | 4'522.16      | 3'046.61             | 3'000.00    | 3'000.00    |            |  |  |  |
|      | Kopiert          | 0110.3158.00         | Unterhalt immaterielle Anlagen                     | ρ | 150.00        | 150.00               | 200.00      | 200.00      |            |  |  |  |
|      | Kopiert          | 0110.3170.00         | Reisekosten und Spesen                             | ρ | 303.45        |                      | 200.00      | 200.00      |            |  |  |  |

Da beim Starten der Budgetierung bereits Budgetposen vorhanden sind, können diese nur noch auf der Zeile der Detailerfassung mutiert werden.

#### 5.3.3 Budgetierung im Detail

Nachfolgend ist die Budgetierung im Detail erklärt. Dabei spielt es keine Rolle, ob nur ein Wert auf einem Konto erfasst wird oder ob auf einem Konto mit mehreren Detailposten gearbeitet wird.

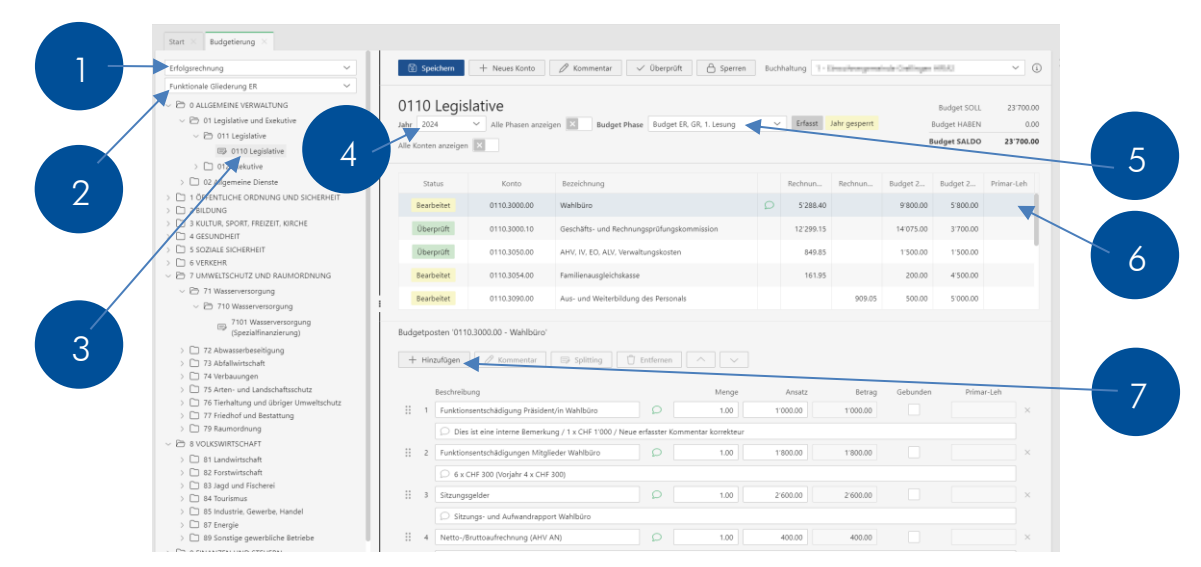

#### 1. Rechnung auswählen:

Es stehen sämtliche in der Buchhaltung definierten Rechnungen (Erfolgsrechnung, Investitionsrechnung, Budgetverantwortliche, Kostenrechnung usw.) zur Verfügung.

2. Gliederung auswählen:

Es stehen alle Gliederungen, welche zur ausgewählten Rechnung passen zur Budgetierung, zur Verfügung. Es besteht die Möglichkeit innerhalb der Budgetierung die Gliederungen umzustellen und einen Teil nach funktionaler Gliederung und den anderen Teil nach Artengliederung vorzunehmen.

3. Auswahl des Gliederungsfilters:

Aufgrund dieses Filters werden die Konten im Zahlenteil angezeigt. Es erscheinen nur Konten, welche in den letzten 5 Jahren entweder einen Budget- oder einen Rechnungssaldo aufgewiesen haben.

4. Budgetjahr auswählen:

Das Budgetjahr steuert die Auswahl der Budgetphase sowie den Aufbau der Zahlenspalten.

5. Budgetphase:

Die Budgetphase wird aufgrund der Rechnung und des Budgetjahres angezeigt. Es wird immer automatisch die Budgetphase angezeigt, welche den Status «erfasst» ausweisst.

6. Budgetwert erfassen:

Soll ohne Detailposten das Budget erfasst werden, können auf der Ebene der Konten die Budgetwerte erfasst werden. Mit der Tabulatortaste kann von einem Konto zu einem anderen Konto gewechselt werden. Die Eingaben werden erst mit betätigen der Funktion «Speichern» gesichert.

Wird die Budgetierung ohne speichern abgeschlossen, erscheint eine Warnung, welche darauf hinweist, dass die Änderungen noch nicht gespeichert wurden.

| Ø Änderungen speichern?                                                                                                    |     |  |  |  |  |  |  |
|----------------------------------------------------------------------------------------------------|-----|--|--|--|--|--|--|
| Der Datensatz wurde bearbeitet.<br>Möchten Sie Ihre Änderungen speichern, verwerfen oder abbrechen u<br>mit der Bearbeitung fortfahren? | ind |  |  |  |  |  |  |
| Speichern Änderungen verwerfen Abbrecher                                                                                                | ı   |  |  |  |  |  |  |

## 7. Detailbudgetwerte erfassen

Falls die Budgeterfassung mit Detailposten vorgenommen wird, können im Bereich der Detailposten die einzelnen Werte erfasst werden. Nachfolgend sind die einzelnen Schritte für die Erfassung von Detailbudgetposten ersichtlich.

|   | Budgetpo | vsten '0110.3050.00 - AHV, IV, EO, ALV, Verwaltungskosten' |  |       |        |        |          |           |   |  |  |
|---|----------|------------------------------------------------------------|--|-------|--------|--------|----------|-----------|---|--|--|
|   | + Hir    | zufügen 🖉 Kommentar 🖾 Splitting 🗍 Entfernen                |  |       |        |        |          |           |   |  |  |
|   |          | Beschreibung                                               |  | Menge | Ansatz | Betrag | Gebunden | Zuweisung |   |  |  |
|   | 1        | gemäss separater Berechnung                                |  | 1.00  | 900.00 | 900.00 |          |           | × |  |  |
| 2 |          |                                                            |  |       |        |        |          |           |   |  |  |
|   | 11 2     | *                                                          |  |       |        | 0.00   |          |           | × |  |  |
|   | -        | D                                                          |  |       |        |        |          |           |   |  |  |
|   | Н 3      |                                                            |  |       |        |        |          |           | × |  |  |
| 3 |          |                                                            |  |       |        |        |          |           |   |  |  |

1. «Hinzufügen»:

Mittels «Hinzufügen» kann eine neue Budgetzeile erfasst werden.

2. Budgetposten erfassen:

Auf der leeren Zeile können die Felder Beschreibung, Menge und Ansatz oder Betrag ausgefüllt werden. Die Information Gebunden wird in einigen Auswertungen von GemoWin NG verwendet.

3. Kommentare:

Sollen zu einer Detailbudgetposition Kommentare oder Bemerkungen erfasst werden, kann die Schaltfläche «Kommentar» angeklickt werden und in dem sich dann öffnenden Fenster können die entsprechenden Texte eingegeben werden.

# 5.4 Budget Kommentare (Bemerkung)

Bemerkungen oder Kommentare können bei der Budgetierung sowohl auf der Ebene des Kontos als auch auf der Ebene eines Detailbudgetpostens erfasst werden.

| Start × Start × Budgetierung ×                                                                                                    |            |                              |                                                       |    |              |                  |             |                                         |                                     |
|----------------------------------------------------------------------------------------------------|------------|------------------------------|-------------------------------------------------------|----|--------------|------------------|-------------|-----------------------------------------|-------------------------------------|
| Erfolgsrechnung                                                                                                    | 🔞 Speiche  | m + Neues Kont               | 🖉 Kommentar 🗸 Überprüft                               |    | Buchh        | altung 1 - EWG N | luster HRM2 |                                         | ~                                   |
| Fordiamit Circleway (1)         ✓           ✓         © 014/CircleWEWARHOND           ✓         © 014/CircleWEWARHOND           ✓         © 014/CircleWEWARHOND           ✓         © 014/CircleWEWARHOND           ✓         © 014/CircleWEWARHOND           ✓         © 014/CircleWEWARHOND           ✓         © 014/CircleWEWARHOND           ✓         © 014/CircleWEWARHOND           ✓         © 0114/CircleWEWARHOND           Ø         Ø           Ø         Ø           Ø         Ø           Ø         Ø | 0110 Le    | gislative                    | gen 🗵 Budget Phase DR Verwaltungsleitung              | Ŷ  | Erløsst alle | Konten anzeigen  | ×           | Budget SO<br>Budget HABE<br>Budget SALD | IL 133'35<br>N<br>J <b>O 133'35</b> |
| > D 012 Exclusive                                                                                                    | Status     | Konto                        | Bezeichnung                                           |    | Rechnung 2   | Rechnung 2       | Budget 2023 | Budget 2024                             | Zuvreisung                          |
| C 2 Algemeine Lierste     C 1 ÖFFENTUCHE ORDNUNG UND SICHERHEIT                                                                                                    | Bearbeite  | 0110.3000.00                 | Wahibüro                                              |    | 5'288.40     |                  | 5'800.00    | 5'800.00                                |                                     |
|                                                                                                    | Bearbeiter | 0110.3000.10                 | Geschäfts- und Rechnungsprüfungskommission            |    | 12/299.15    |                  | 12'800.00   | 12'800.00                               |                                     |
| C 4 GESUNDHEIT     SOZIALE SICHERHEIT                                                                                                    | Dearbeite  | 0110.3050.00                 | AHV, IV, EO, ALV, Verwaltungskosten                   |    | 019.05       |                  | 1'500.00    | 900.000                                 |                                     |
| C     G VERKEHR     C     D     C     T UMWELTSCHUTZ UND RAUMORDNUNG                                                                                                    | Überprüft  | 0110.3054.00                 | Familienausgleichskasse                               |    | 161.95       |                  | 200.00      | 180.00                                  |                                     |
| < E /1 Wasternweargung                                                                                                    | Dearbeite  | 0110.3090.00                 | Aus- und Weiterbildung des Personals                  | ρ  |              | 344.65           | 500.00      | 500.00                                  |                                     |
| <ul> <li>C 710 Wasserversorgung</li> <li>7101 Wasserversorgung</li> <li>(Speziallinanzierung)</li> </ul>                                                                                                    | Bortposter | '0110.3000.00 Wahiburo'      |                                                       |    |              |                  |             |                                         |                                     |
| C 72 Abwasserbeseitigung     C 73 Abfallwirtschaft     D 4 Verbauungen                                                                                                    | + Hinzufü  | gen 🧷 Kommentar              | ES Splitting                                          |    |              |                  |             |                                         |                                     |
|                                                                                                    | Best       | hrelbung                     |                                                       | Me | nge          | Ansatz           | Betrag Geb  | anden Zu                                | weisung                             |
| > 🗂 // Eriedhof und Bestattung                                                                                                    | 1 1        | nktionsentschädigung Präside | ent/in Wahlbüro                                       | 1. | 00 110       | 10.00            | 000.00      |                                         |                                     |
| > 🗅 79 Raumordnung                                                                                                    | 0          | Gemäss Entschädigungsreg     | lement Wahlbüro vom 22.05.2022                        |    |              |                  |             |                                         |                                     |
| C B & VOUSWIRTSCHAFT                                                                                                    | 11 2 Fu    | nktionsentschädigungen Mitg  | lieder Wahlburu 🔘                                     | 6. | 00 00        | 0.00 1           | 800.00      |                                         |                                     |
| > C 82 Forstwirtschaft                                                                                                    |            | Gemäss Entschädigungsred     | ement Wahlhüm vom 22/05/2022 / Vorlahr nur 4 Personen |    |              |                  |             |                                         |                                     |
| > 🕒 83 Jagd und Fischerei                                                                                                    |            |                              |                                                       |    |              |                  |             |                                         |                                     |
| D Bl tourismus     D Bl tourismus                                                                                                    | 11 2 54    | rungagoiaor                  |                                                       | 3. | uu           | x0.00 /          | sound       |                                         |                                     |
| ) To formatione, develoe, manuer                                                                                                    |            | Sitzungs- und Aufwandrapp    | ort Wahlbüro                                          |    |              |                  |             |                                         |                                     |
| > 🗋 89 Sonatige gewerbliche Betriebe                                                                                                    | 8 4 Nr     | tto /Bruttoaufrechnung (AHV  | AN)                                                   | 1. | 00 50        | 00.00            | 500.00      |                                         |                                     |
| > C 9 FINANZEN UND STEUERN                                                                                                    |            |                              |                                                       |    |              |                  |             |                                         |                                     |

Die Erfassung auf der Ebene Konto (1) wird immer über die Schaltfläche «Kommentar» vorgenommen. Soll auf der Ebene des Detailpostens ein Kommentar erfasst werden, kann dies entweder über die Schaltfläche «Kommentar» (2) oder direkt in der Kommentarzeile (3), sofern diese eingeblendet ist, erfasst werden.

Wird ein Kommentar über die Schaltfläche «Kommentar» erfasst, können die entsprechenden Texte als Begründung, externe Bemerkung oder interne Bemerkung erfasst werden.

| Budgetposten '0110.3000.10 - 0 | Seschäfts- und Rechnungsprüfungskommission' |            | ×                       | Budgetposten '0110.3000.10 - ( | Geschäfts- und Rechnung         | sprüfungskommi | ission' / 'Funktions | entschädigung F | Präsident/in GRPK $\times$ |
|--------------------------------|---------------------------------------------|------------|-------------------------|--------------------------------|---------------------------------|----------------|----------------------|-----------------|----------------------------|
| Menge                          | Ansatz                                      | 3'700.00   | Menge                   | 1.00                           | Ansatz                          | 2'000.00       | Betrag               | 2'000.00        |                            |
| Gebunden                       |                                             |            |                         | Gebunden                       |                                 |                |                      |                 |                            |
| Kommentare                     |                                             |            | Kommentare              |                                |                                 |                |                      |                 |                            |
| Begründung                     | Kontoebene Begründung                       | Begründung | Detailposten Begründung |                                |                                 |                |                      |                 |                            |
| Externe Bemerkung              | Kontoebene externe Bemerkung                |            |                         | Externe Bemerkung              | Detailposten externe Bernerkung |                |                      |                 |                            |
| Interne Bemerkung              | Kontoebene interne Bemerkung                |            |                         | Interne Bernerkung             | Detailposten interne Be         | merkung        |                      |                 |                            |
|                                |                                             | Übernehmen | Abbrechen               |                                |                                 |                |                      | Übernehmen      | Abbrechen                  |

Durch die Schaltfläche «Übernehmen» werden die erfassten Texte entweder auf Ebene Konto oder auf Ebene Detailposten gespeichert.

# 6. Ansichten

Im Dialog G6 Budget wird vermehrt mit Ansichten gearbeitet, welche detaillierte Informationen zum Budget direkt am Bildschirm anzeigen. Diese Ansichten sollen das Aufbereiten von Berichten vermindern und einen grösseren Informationsbedarf decken.

# 6.1 Ansicht nach Phasen

In der Ansicht nach Phasen wird die Entwicklung eines Budgets über die verschiedenen Budgetphasen (Budgetrunden) dargestellt. Die Darstellung ist abhängig von der korrekten Nummerierung in den Budgetphasen. Die Budgetphase, welche die erste Erfassung zeigt, muss die tiefste Phasennummer (1) aufweisen. Die übrigen Phasen werden anhand der Phasennummer von links nach rechts dargestellt.

Beim Aufruf der «Ansicht nach Phasen» wird immer das Budget der Erfolgsrechnung mit der tiefsten nicht gesperrten Budgetphase gefiltert und angezeigt. Der Filter kann anschliessend bearbeitet werden, so dass auch andere Budgetjahre in dieser Ansicht angezeigt werden können.

Die Ansicht nach Phasen kann entweder als absolute Werte pro Phase oder aber als Differenz von einer zu anderen Phase dargestellt werden.

| Erfolgsrechnung ~                                             |                                   |                        |            |                    |                      |                       | Buchhaltung    | 1 - EWG Muster HRM2 |              | ~         |
|---------------------------------------------------------------|-----------------------------------|------------------------|------------|--------------------|----------------------|-----------------------|----------------|---------------------|--------------|-----------|
| Eunitsionale Gilederung ER      V     O ALLGEMEINE VERWALTUNG | 0110 Legi                         | slative                |            |                    |                      |                       |                |                     | Budget SOLL  | 33'360.00 |
| OI Legislative und Exekutive                                  | Budgetjalz 2024 V Nar Differenzen |                        |            |                    |                      |                       |                |                     | Budget HABEN | 0.00      |
| ED 0110 Legislative                                           |                                   |                        |            |                    |                      |                       |                |                     | Budget SALDO | 33'360.00 |
| > 🗋 012 Exekutive                                             |                                   |                        |            |                    |                      |                       |                |                     |              |           |
| > C1 02 Aligemeine Dienste                                    | Konto                             | Bezeichnung            | ER Vorjahr | ER Bereichsleitung | ER Abteilungsleitung | ER Verwaltungsleitung | ER Gemeinderzt | ER Gemeindeversam   |              | Total     |
| > C) 2 BLDUNG                                                 | 0110.3000.00                      | Wahlboro               | 5'800.00   | 5'750.00           | 5:750.00             | 5'800.00              | 5:800.00       | 5:800.00            |              | 5'800.00  |
| > C 3 KULTUR, SPORT, FREIZEIT, KIRCHE                         | 0110.3000.10                      | Geschäfts- und Rechn   | 12'800.00  | 12'800.00          | 12/800.00            | 12'800.00             | 12'800.00      | 12/800.00           |              | 12'800.00 |
| > C) \$ SOZIALE SICHERHEIT                                    | 0110.3050.00                      | AHV, IV, EO, ALV, Ver  | 1'500.00   | 900.00             | 900.00               | 900.00                | 900.00         | 900.00              |              | 900.00    |
| C O T INNVELTOUITT IND RAIMORDNING                            | 0110.3054.00                      | Familienausgleichskas  | 200.00     | 180.00             | 180.00               | 180.00                | 180.00         | 180.00              |              | 180.00    |
| > C) 8 VOLKSWRTSCHAFT                                         | 0110.3090.00                      | Aus- und Weiterbildu   | 500.00     | \$00.00            | 500.00               | 500.00                | 500.00         | 500.00              |              | 500.00    |
| > 🗀 9 FINANZEN UND STEUERN                                    | 0110.3099.00                      | Sonstiger Personalauf  |            | 0.00               | 0.00                 | 1'000.00              | 1'000.00       | 1000.00             |              | 1'000.00  |
|                                                               | 0110.3100.00                      | Büromaterial           | 0.00       | 200.00             | 200.00               | 200.00                | 200.00         | 200.00              |              | 200.00    |
|                                                               | 0110.3100.10                      | Büromaterial, Gemein   |            | 500.00             | 500.00               |                       |                |                     |              |           |
|                                                               | 0110.3102.00                      | Drucksachen, Publikat  | 7 000.00   | 7000.00            | 7'000.00             | 7'000.00              | 7000.00        | 7'000.00            |              | 7'000.00  |
|                                                               | 0110.3130.00                      | Dienstleistungen Dritt | 3'000.00   | 4'500.00           | 4'500.00             | 4'500.00              | 4500.00        | 4 500.00            |              | 4'500.00  |
|                                                               | 0110.3158.00                      | Unterhalt immateriell  | 200.00     | 150.00             | 150.00               | 150.00                | 150.00         | 150.00              |              | 150.00    |
|                                                               | 0110.3170.00                      | Reisekosten und Spes   | 200.00     | 330.00             | 330.00               | 330.00                | 330.00         | 330.00              |              | 330.00    |

Ansicht nach Phasen mit absoluten Werten:

Ansicht nach Phasen mit «Nur Differenzen»:

| Erfolgsrechnung ~<br>Funktionale Glederung ER ~                                         |                               |                        |            |                    |                      |                       | Buchhaltung    | 1 - EWG Muster HRM2 |                             | v         |
|-----------------------------------------------------------------------------------------|-------------------------------|------------------------|------------|--------------------|----------------------|-----------------------|----------------|---------------------|-----------------------------|-----------|
| Chi Di ALLGEMENI VERVIALTUNG     Chi Ol Legislative und Evelutive     Di Ol Legislative | 0110 Legis<br>Budgetjahr 2024 | Nur Differenzen        |            |                    |                      |                       |                |                     | Budget SOLL<br>Budget HABEN | 33'360.00 |
| B 0110 Legislative                                                                      |                               |                        |            |                    |                      |                       |                |                     | Buget accou                 | 33 380.00 |
| C 2 Aligemeine Dienste     C 1 OFFENTUCHE ORDNUNG UND SICHERHEIT                        | Konto                         | Bezeichnung            | ER Vorjahr | ER Bereichsleitung | ER Abteilungsleitung | ER Verwaltungsleitung | ER Gemeinderat | ER Gemeindeversam   |                             | Total     |
| > C 2 BLOUNS                                                                            | 0110.3000.00                  | Wahlboro               | 5 800.00   | -50.00             | 0.00                 | 50.00                 | 0.00           | 0.00                |                             | 5 800.00  |
| S Ci 4 GESUNDHEIT                                                                       | 0110.3000.10                  | Geschäfts- und Rechn   | 12/800.00  | 0.00               | 0.00                 | 0.00                  | 0.00           | 0.00                |                             | 12/800.00 |
| > C S SOZIALE SICHERHEIT                                                                | 0110.3050.00                  | AHV, IV, EO, ALV, Ver  | 1500.00    | -600.00            | 0.00                 | 0.00                  | 0.00           | 0.00                |                             | 900.00    |
| > C 7 UMWELTSCHUTZ UND RAUMORDNUNG                                                      | 0110.3054.00                  | Familienausgleichskas  | 200.00     | -20.00             | 0.00                 | 0.00                  | 00.0           | 0.00                |                             | 180.00    |
| > C1 8 VOLKSWRTSCHAFT                                                                   | 0110.3090.00                  | Aus- und Weiterbildu   | 500.00     | 0.00               | 0.00                 | 0.00                  | 0.00           | 0.00                |                             | 500.00    |
| > C ANNAVEN OND STEDERA                                                                 | 0110.3099.00                  | Sonstiger Personalaut  |            | 0.00               | 0.00                 | 1'000.00              | 0.00           | 0.00                |                             | 1'000.00  |
|                                                                                         | 0110.3100.00                  | Büromaterial           | 0.00       | 200.00             | 0.00                 | 0.00                  | 0.00           | 0.00                |                             | 200.00    |
|                                                                                         | 0110.3100.10                  | Büromaterial, Gemein   |            | 500.00             | 0.00                 |                       |                |                     |                             |           |
|                                                                                         | 0110.3102.00                  | Drucksachen, Publikat  | 7'000.00   | 0.00               | 0.00                 | 0.00                  | 0.00           | 0.00                |                             | 7'000.00  |
|                                                                                         | 0110.3130.00                  | Dienstleistungen Dritt | 31000.00   | 1500.00            | 0.00                 | 0.00                  | 0.00           | 0.00                |                             | 4500.00   |
|                                                                                         | 0110.3158.00                  | Unterhalt immateriell. | 200.00     | -50.00             | 0.00                 | 0.00                  | 0.00           | 0.00                |                             | 150.00    |
|                                                                                         | 0110.3170.00                  | Reisekosten und Spes   | 200.00     | 130.00             | 0.00                 | 0.00                  | 0.00           | 0.00                |                             | 330.00    |

# 6.2 Ansicht mit Vorträgen

Die Ansicht mit Vorträgen zeigt die vom Kanton Luzern vorgegebene Darstellung eines Budgets, wenn die Verwaltung Budgetkredite von einem ins andere Jahr vorgetragen hat.

Die Darstellung zeigt ein Budgetjahr mit dem bewilligten Budget sowie der erfassten Kreditüberträgen und Nachträgen.

| Erfolgsrechnung ~                                                                                                    |                              |                                   |                         |                                     | Buchhaltung          | 2 - Gemeinde Musterhausen HRM2    |                                             |
|----------------------------------------------------------------------------------------------------|------------------------------|-----------------------------------|-------------------------|-------------------------------------|----------------------|-----------------------------------|---------------------------------------------|
| Sachgruppengliederung ER 🗸 🗸                                                                                                    |                              |                                   |                         |                                     |                      |                                   |                                             |
| D 3 Autward     S0 Personaturhand     D 31 Sach- und ibniger Betrebsaufwand     D 31 Sach- und ibniger Betrebsaufwand     D 33 Autorebungen Verwaltungsvermögen     M FinzusarAvand     D 35 Beilagen in Fonds und | 30 Person<br>Budgetjehr 2023 | nalaufwand                        |                         |                                     |                      | Budget HA<br>Budget SA            | SOLL 10'913'950<br>ABON 0<br>ADD 10'913'950 |
| Spezialfinanzierungen                                                                                                    | Konto                        | Bezeichnung                       | Budget festgesetzt 2023 | Kreditüberträge aus dem Vorjahr (+) | Nachtragskredite (+) | Kreditüberträge ins Folgejahr (-) | Budget ergänzt                              |
| Di 36 Transferautwand     Di 37 Durchlaufende Reiträne                                                                                                    | 3000.01                      | Lohnaufwendungen Gemeinderat      | 174/620.00              |                                     | 2 500.00             |                                   | 177'120.00                                  |
| 37 Durchlaufende Beiträge     38 Ausserordertlicher Aufmand     30 Interne Verrechnungen und Umlagen     4 Ertrog     9 Abschlusskonten                                                                            | 3000.02                      | Entschädigungen Kommissionen      | 81'200.00               |                                     |                      |                                   | 81'200.00                                   |
|                                                                                                    | 3000.03                      | Entschädigungen Abstimmungen (Sti | 1'500.00                |                                     |                      |                                   | 1'500.00                                    |
| 9 Abschlusskonten                                                                                                    | 3010.01                      | Lohnaufwendungen                  | 4731/846.00             | 17 500.00                           | 15'000.00            | -10/000.00                        | 4754346.00                                  |
| 4 Ertrag     9 Abschlusskonten                                                                                                    | 3010.09                      | Erstattung von Lohnaufwendungen   |                         |                                     | 1000.00              |                                   | 1'000.00                                    |
|                                                                                                    | 3020.01                      | Lohnaufwendungen                  | 31940/809.00            |                                     |                      |                                   | 31940/809.00                                |
|                                                                                                    | 3030.01                      | Lohnaufwendungen                  | 12'550.00               |                                     |                      |                                   | 12:550.00                                   |
|                                                                                                    | 3040.01                      | Besondere Sozialzulage            | 66'716.20               |                                     |                      |                                   | 66'716.20                                   |
|                                                                                                    | 3049.01                      | Übrige Zulagen                    | 163:800.00              |                                     |                      |                                   | 163:800.00                                  |
|                                                                                                    | 3050.01                      | Beiträge AHV, IV, EO, ALV         | 565'300.00              |                                     |                      |                                   | 565'300.00                                  |
|                                                                                                    | 3052.01                      | Persionskassenbeiträge            | 844'755.00              |                                     |                      |                                   | 844755.00                                   |
|                                                                                                    | 3053.01                      | Beiträge Unfallversicherung       | 19'560.00               |                                     |                      |                                   | 19/560.00                                   |

Die Anzeige wird nach Rechnung und Gliederung erstellt und die Darstellung der Saldospalten wird wie folgt aufgebaut:

| Feld                                   | Beschreibung                                                                                                    |
|----------------------------------------|----------------------------------------------------------------------------------------------------|
| Konto                                  | Anzeige der Kontonummer. Es werden nur Konten angezeigt, welche für das ausgewählte Budget einen Wert enthalten.                                                              |
| Bezeichnung                            | Kontobezeichnung gemäss Kontodefinition                                                                                                    |
| Budget festgesetzt [Jahr]              | Budgetwert des definierten Budgetjahres. Es wird der Wert der<br>Budgetphase mit der höchsten Laufnummer angezeigt, welche keine<br>Nachtrags-, Plan- oder Prognosephase ist. |
| Kreditüberträge aus dem<br>Vorjahr (+) | Es werden die Budgetwerte mit der Information «Übertrag» aus der Nachtragsphase des ausgewählten Budgets angezeigt.                                                           |
| Nachtragskredite (+)                   | Es werden die Budgetwerte mit der Information «Nachtrag» aus der Nachtragsphase des ausgewählten Budgets angezeigt.                                                           |
| Kreditüberträge ins Folge-<br>jahr (-) | Es werden die Budgetwerte mit der Information «Vortrag» aus der Nachtragsphase des ausgewählten Budgets angezeigt.                                                            |
| Budget ergänzt                         | Hier wird die Summe der vorangegangenen Zahlenspalten ange-<br>zeigt.                                                                                                    |

# 7. Berechtigungen

Damit mit dem Dialog G6 Budget gearbeitet werden kann, müssen die Berechtigungen richtig gesetzt sein. Die Benutzergruppen mit den notwendigen Berechtigungen werden standardmässig ausgeliefert, so dass der Kunde nur die Benutzer den richtigen Benutzergruppen zuordnen muss.

# 7.1 Benutzergruppen

Die Benutzer werden einer Benutzergruppe zugeordnet. Auf der Benutzergruppe werden zudem Objektgruppen und Objekte sowie die Methodenberechtigungen vergeben.

Damit ein Benutzer mit dem Budget arbeiten kann, muss dieser einer Benutzergruppe zugeordnet sein, welche die benötigten Berechtigungen (Objektgruppen und Objekte) definiert hat.

Unter dem Menüpunkt *System/Gruppen* werden die vorhandenen Benutzergruppen angezeigt. Es können neue Benutzergruppen erfasst oder bestehende Gruppen mutiert werden.

| ≡ G <sup>¢</sup>          |                          |                      | 😂 🔕 🕒 UAT_Muster 🖉 dialog                    |
|---------------------------|--------------------------|----------------------|----------------------------------------------|
| Start × Benutzergruppen × |                          |                      |                                              |
| + Neu 🧷 Bearbeiten        | Berechtigungen           |                      | > zugewiesene Benutzer Erteilte Berechtigung |
|                           |                          |                      | ✓ ♣ Adressverwaltung                         |
| Suchbegriffe              |                          | Such                 | nen > 🖒 Adresse                              |
|                           |                          |                      | > 🕥 Strassenverzeichnis                      |
| Benutzergruppe T          | Kurzbezeichnung          |                      | ✓ ♣ Aufgabenverwaltung                       |
| Abu_Anlageadmin           | ABU_IM                   |                      | > 🕥 Arbeitspaket                             |
| Abu_Anlagewart            | ABU_HW                   |                      | > 🗊 Aufgaben                                 |
| Abu_Finanzverwalter       | ABU_FV                   |                      | > D Empfängermutation                        |
| 41                        | 1011 00                  |                      | > 🗇 Optionen                                 |
| Abu_ReadOnly              | ABU_RO                   |                      | 🗸 🖶 Bestellwesen                             |
| Abu_Sachbearbeiter        | ABU_SB                   |                      | > 🗊 Bestellwesen                             |
| Administrator             | Adm                      |                      | 🗸 🛞 Debitoren                                |
| ADR Admin                 | Adr                      |                      | > 🗊 Listen                                   |
|                           |                          |                      | > 🗊 Offene_Posten                            |
| AFG_Admin                 | AFG_A                    |                      | > 🗇 Verarbeitungen                           |
| Anlagebuchhaltung         | ABU                      |                      | > 😙 Verwaltung                               |
| H H 1 2 3 4 5             | 6 7 8 9 10 <b>&gt;</b> M | 1 - 8 von 88 Element | ten 🗸 🛞 Einwohnerinformation                 |
|                           |                          |                      | >      Personeninformation                   |
|                           |                          |                      | Version 6.3.24.690                           |

## 7.1.1 Standardgruppe Finanzen Admin

Um die Grundeinstellungen im Budget vornehmen zu können, muss der Benutzer mit den Budget Administrationsrechten in der Benutzergruppe Finanzen Admin (FINADM) zugewiesen sein.

Die *Benutzergruppe* Finanzen Admin ist eine Standartgruppe und bereits mit den korrekten Methodenberechtigungen versehen.

- Finanzen Admin FIBADM
  - Finanzen / Auswertungen
- löschen, mutieren, erstellen, öffnen
  - o Finanzen / Einrichtungen mutieren, erstellen, öffnen

| Start × Benutzergruppen × |                  |                     |                                                                                          |
|---------------------------|------------------|---------------------|------------------------------------------------------------------------------------------|
| + Neu 🖉 Bearbeiten        | D Berechtigungen |                     | > zugewiesene Benutzer Erteilte Berechtigung                                             |
|                           |                  | Curk                | √ ∰ Finanzen                                                                             |
| lim                       |                  | 300                 | A Lässhan                                                                                |
| Benutzergruppe 📍          | Kurzbezeichnung  |                     | A Mutieren                                                                               |
| Abu_Finanzverwalter       | ABU_FV           |                     | 🛆 Erstellen                                                                              |
| Finanzbuchhaltung         | FIB              |                     | ⊖ Öffnen                                                                                 |
| Finanzen Admin            | FINADM           |                     | <ul> <li></li></ul>                                                                      |
|                           |                  |                     | <ul> <li>△ Löschen</li> <li>△ Mutieren</li> <li>△ Erstellen</li> <li>△ Offnen</li> </ul> |
| H 4 1 H                   |                  | 1 - 3 von 3 Element | nten                                                                                     |

## 7.1.2 Standartgruppen «Budget»

Folgende Benutzergruppen sind standartmässig im System eröffnet und mit den entsprechenden Berechtigungen vorbelegt:

- Budget Erfassung BGERFA
  - Budgetierung: löschen, mutieren, lesen
  - o Budgetphasen:

**Budgetierung:** 

**Budget Info** 

0

0

0

lesen BGINFO lesen

- Budgetphasen:
- Budget Verwaltung BGADMI
- Budgetierung: administrieren, löschen, mutieren, lesen
   Budgetphasen: kopieren, löschen, mutieren, lesen

lesen

| Start × Start × Zahlungsvorschla | ige × Zahlungsvorschlag: 58 × Benu | itzergruppen ×        |                                                      |        |
|----------------------------------|------------------------------------|-----------------------|------------------------------------------------------|--------|
| + Neu 🖉 Bearbeiten 🔇             | Berechtigungen                     | >                     | zugewiesene Benutzer                                 | $\sim$ |
| bud                              |                                    | Suchen                | <ul><li>一般 Budget</li><li>ご 印 Budgetierung</li></ul> |        |
| Benutzergruppe †                 | Kurzbezeichnung                    |                       | A Löschen                                            |        |
| Budget Erfassung MA              | BMA                                |                       | 🛆 Lesen                                              |        |
| Budget Erfassung Ressortleitung  | BRL                                |                       |                                                      |        |
| Budget Info                      | BGINFO                             | •                     | 🛆 Lesen                                              |        |
| Budget Phasenübergreifend        | BUDPHA                             |                       |                                                      |        |
| Budget Verwaltung                | BGADMI                             |                       |                                                      |        |
| 14 4 <u>1</u> 1 1                |                                    | 1 - 5 von 5 Elementen |                                                      |        |

Pro Benutzergruppe ist im rechten Bereich ersichtlich, welche Berechtigungen die Gruppe hat und welche Benutzer zugewiesen sind.

#### 7.1.3 Benutzergruppen erfassen

Eine neue Benutzergruppe kann über die Schaltfläche «Neu» erfasst werden.

| ≡ G°                      |                          | 🗘 😂 🕒 UAT_Muster 🖉 dialog                                 |
|---------------------------|--------------------------|-----------------------------------------------------------|
| Start × Benutzergruppen × |                          |                                                           |
| + Neu 🧷 Bearbeiten        | D Berechtigungen         | > zugewiesene Benutzer Erteilke Berechtigung              |
| Suchbegriffe              |                          | Suchen C Adressvervaltung                                 |
| Benutzergruppe †          | Kurzbezeichnung          | <ul> <li>Aufaabervervaltung</li> </ul>                    |
| Abu_Sachbearbeiter        | ABU_SB                   | > 🕥 Arbeitspaket                                          |
| Administrator             | Adm                      | > 🕥 Aufgaben                                              |
| ADR_Admin                 | Adr                      | > 😚 Empfängermutation                                     |
| H 4 1 2 3 4 5             | 6 7 8 9 10 <b>&gt;</b> N | 1 - 3 von 88 Eementen > ℃ ① Optionen > ℃ ♣ Bestellwesen > |

In der Erfassungsmaske ist der Name der Benutzergruppe und die Kurzbezeichnung zu erfassen. Anschiessend können die Benutzer über die Schaltfläche «Hinzufügen» zugeordnet werden.

| $\equiv \mathbf{G}^{\mathbf{o}}$                           | 🗳 😂 💽 UAT_Muster 🛽 🛆 dialog |
|------------------------------------------------------------|-----------------------------|
| Start × Benutzergruppen × Gruppe Budget Erfassung Schule × |                             |
| Speichern  Löschen  Löschen                                |                             |
| Benutzergruppe ^                                           |                             |
| Name Budget Erfassung Schule                               |                             |
| Kurzbezeichnung BUERSC                                     |                             |
| zugewiesene Benutzer 🔨                                     |                             |
| + Hinzufügen                                               |                             |
|                                                            |                             |
|                                                            |                             |

Die Objekte und Objektgruppen sowie die Methodenberechtigungen werden aus der Liste der Benutzergruppen über die Schaltfläche «Berechtigungen» der Benutzergruppe zugeordnet.

# 7.2 Objektgruppen / Objekte

Im Modul Dialog G6 Budget müssen den selber erstellen Benutzergruppen folgende Einrichtungen zugeordnet werden:

- Objektgruppe «Budget»
- Objekt
   «Budgetierung»
   «Budgetphasen»

# 7.3 Methodenberechtigungen

Die Methodenberechtigungen steuern die effektiven Berechtigungen des definierten Objektes. Im Bereich des Budgets können den Objekten folgende Methodenberechtigungen zugeordnet werden:

- Phasenübergreifend unter Kapitel 7.4 detailliert beschrieben
- Kopie kopieren von Budgetposten (Budgetphasen)
- Löschen löschen von Budgetposten, Budgetphasen usw.
- Mutieren erfassen und mutieren von Budgetposten, Budgetphasen usw.
- Lesen lesen von Budgetposten, Budgetphasen usw.

# 7.4 Phasenübergreifende Berechtigungen

Mit der Methodenberechtigung «Phasenübergreifend» kann einer Benutzergruppe die Berechtigung erteilt werden, Budgetphasen auch im Status gesperrt zu bearbeiten.

Soll mit dieser Berechtigung gearbeitet werden, empfehlen wir eine eigene Benutzergruppe «Budget Phasenübergreifend (BUDPHA) anzulegen und die Berechtigungen wie folgt zu vergeben:

- Objektgruppe Budget
- Objekt Budgetierung
- Methodenberechtigung alle Berechtigungen

| + Neu 🧷 Bearbeiten 🕕 Berechtigungen | > zugewiesene Benutzer Erteilte Berechtigung |
|-------------------------------------|----------------------------------------------|
|                                     | <ul><li>※ 畿 Budget</li></ul>                 |
| Budget P Suchen                     | Budgetierung                                 |
| Benutzergruppe † Kurzbezeichnung    | Administrieren                               |
| Budget Phasenübergreifend BUDPHA    | 🛆 Löschen                                    |
|                                     | A Mutieren<br>A Lesen                        |
|                                     |                                              |
|                                     | A Kopieren                                   |
|                                     | 🛆 Löschen                                    |
| H 4 1 + H 1-1 von 1 Elementen       | Mutieren     Lesen                           |

Damit die Berechtigung aktiv wird und korrekt damit gearbeitet werden kann, muss in der Grundeinstellung des Budget die Checkbox «Phasenübergreifend» aktiviert werden.

| Start × Grundeinstellungen | K Grundeinstellung: 1 - EWG Muster |   |
|----------------------------|------------------------------------|---|
| Speichern                  |                                    |   |
| Allgemein                  |                                    |   |
| Jahre für Saldotabelle     | 10                                 |   |
| Bemerkungen anzeigen       | Interne Bemerkung                  | ~ |
| Budgetierung in G6         |                                    |   |
| Gliederungsauswahl         | Erfolgsrechnung                    | ~ |
|                            | Funktionale Gliederung ER          | ~ |
| Phasenübergreifend         | $\checkmark$                       |   |

Diese Berechtigung ist nur relevant, wenn dezentral budgetiert wird, einzelne Abteilungen die Budgetierung bereits abgeschlossen haben und diese durch die nächsthöhere Instanz geprüft werden soll.

Wurden die Einrichtungen wie oben beschrieben vorgenommen, werden dem User mit der Berechtigung «Phasenübergreifend» bei der Budgetierung die Schaltfläche «Sperren» angezeigt.

| Status         Konto         Bezeichnung         Rethnung 2022         Rethnung 2023         Budget 2023         Budget 2024         Zuweisun           Beschettet         0110.3000.00         Wahlbaro         P         5288.40         5800.00         5750.00         12090.00         12090.00         12090.00         12090.00         12090.00         12000.00         12000.00         12000.00         12090.00         12000.00         12000.00         12000.00         12000.00         12000.00         12000.00         12000.00         12000.00         12000.00         12000.00         12000.00         12000.00         12000.00         12000.00         12000.00         12000.00         12000.00         12000.00         12000.00         12000.00         12000.00         12000.00         12000.00         12000.00         12000.00         12000.00         12000.00         12000.00         12000.00         12000.00         12000.00         12000.00         12000.00         12000.00         12000.00         12000.00         12000.00         12000.00         12000.00         12000.00         12000.00         12000.00         12000.00         1200.00         1200.00         1200.00         1200.00         1200.00         1200.00         1200.00         1200.00         1200.00         1200.00         12                                                                                                    | 10 Leg                        | Alle Phasen anze         | igen 🔀 Budget Phase ER Bereichsleitung     | ~ | Erfasst Alle Ko | nten anzeigen 🔀 |              | Budget HA   | BEN<br>LDO 32'81 |
|----------------------------------------------------------------------------------------------------|-------------------------------|--------------------------|--------------------------------------------|---|-----------------|-----------------|--------------|-------------|------------------|
| Samo         Description         Description <thdescription< th=""> <thde< th=""><th>Chalant</th><th>Kanta</th><th>Paralidarian</th><th></th><th>Berkey one 2022</th><th>Deckeurg 2022</th><th>Durlant 2022</th><th>Budget 2024</th><th>Transierrag</th></thde<></thdescription<>                                                                                                    | Chalant                       | Kanta                    | Paralidarian                               |   | Berkey one 2022 | Deckeurg 2022   | Durlant 2022 | Budget 2024 | Transierrag      |
| Restriction         0110300010         deschafts- und Rechnungsprüfungskommission         12299.15         1280000         1280000         1280000         1280000         1280000         1280000         1280000         1280000         1280000         1280000         1280000         1280000         1280000         1280000         1280000         1280000         1280000         1280000         1280000         1280000         1280000         1280000         1280000         1280000         1280000         1280000         1280000         1280000         1280000         1280000         1280000         1280000         1280000         1280000         1280000         1280000         1280000         1280000         1280000         1280000         1280000         1280000         1280000         1280000         1280000         1280000         1280000         1280000         1280000         1280000         1280000         1280000         1280000         1280000         1280000         1280000         1280000         1280000         1280000         1280000         1280000         1280000         1280000         1280000         1280000         1280000         1280000         1280000         1280000         1280000         1280000         1280000         1280000         1280000         12800000         1280                                                                                                    | Bearbeitet                    | 0110.3000.00             | Wahlbüro                                   |   | 5'288.40        | Rechnung 2023   | 5'800.00     | 5'750.00    | Zuweisung        |
| Besteliett         0110305000         AHV, N. EO. ALV, Verwallungskotten         849.85         15000         90000           Besteliett         011030500         Familienauzgleichskasse         161.95         20000         160.00           Besteliett         011030900         Aus- und Weiterbildung des Personals         0         344.65         500.00         500.00           Besteliett         011030900         Sonstiger Personalssufwand         0.00         0.00         0.00           Besteliett         011030900         Buromaterial         0.00         0.00         200.00                                                                                                    | Bearbeitet                    | 0110.3000.10             | Geschäfts- und Rechnungsprüfungskommission |   | 12'299.15       |                 | 12'800.00    | 12'800.00   |                  |
| Bearbeitet         0110.3054.00         Familienauzgleichukasse         1161.95         200.00         180.00           Bearbeitet         0110.3090.00         Aus- und Weiterbildung des Personals         0         344.65         500.00         500.00           Bearbeitet         0110.3090.00         Sontiger Personalaufwand         0.00         0.00         0.00         0.00           Bearbeitet         0110.3090.00         Buromaterial         0.00         0.00         200.00                                                                                                    | Bearbeitet                    | 0110.3050.00             | AHV, IV, EO, ALV, Verwaltungskosten        |   | 849.85          |                 | 1'500.00     | 900.00      |                  |
| Bearbettet         0110.3000.00         Aus- und Wetherbildung des Personals         D         344.65         50000         50000           Bearbettet         0110.3099.00         Sonssiger Personalaufwand         0.00         0.00         0.00         0.00         0.00         0.00         0.00         0.00         0.00         0.00         0.00         0.00         200.00         200.00         200.00         0.00         200.00         0.00         200.00         0.00         200.00         0.00         200.00         0.00         200.00         0.00         200.00         0.00         200.00         0.00         200.00         0.00         200.00         0.00         200.00         0.00         200.00         0.00         200.00         0.00         200.00         0.00         200.00         0.00         200.00         0.00         200.00         0.00         200.00         0.00         200.00         0.00         200.00         0.00         200.00         0.00         200.00         0.00         200.00         0.00         200.00         0.00         200.00         0.00         200.00         0.00         200.00         0.00         200.00         0.00         200.00         0.00         200.00         0.00         200.00 <td>Bearbeitet</td> <td>0110.3054.00</td> <td>Familienausgleichskasse</td> <td></td> <td>161.95</td> <td></td> <td>200.00</td> <td>180.00</td> <td></td>                                                                                                    | Bearbeitet                    | 0110.3054.00             | Familienausgleichskasse                    |   | 161.95          |                 | 200.00       | 180.00      |                  |
| Bearbeitet     0110.3099.00     Sontiger Personalaufwand     0.00     0.00       Bearbeitet     0110.3100.00     Buromaterial     0.00     200.00                                                                                                    | Bearbeitet                    | 0110.3090.00             | Aus- und Weiterbildung des Personals       | Ø |                 | 344.65          | 500.00       | 500.00      |                  |
| Bearbettet         0110.3100.00         Boromaterial         0.00         200.00           getposten '0110.3000.00 - Wahlbüro'         Image: Comparison of the second second | Bearbeitet                    | 0110.3099.00             | Sonstiger Personalaufwand                  |   | 0.00            |                 |              | 0.00        |                  |
| getposten '0110.3000.00 - Wahlbüro'                                                                                                    | Bearbeitet                    | 0110.3100.00             | Büromaterial                               |   |                 |                 | 0.00         | 200.00      |                  |
| Hinzufugen // Kommentar Splitting Entfernen A                                                                                                    | getposten '0'<br>- Hinzufügen | 10.3000.00 - Wahlbüro    | ⇒ Splitting 🗍 Entfernen                    |   |                 |                 |              |             |                  |
|                                                                                                    | 1 Euclidi                     | onsentschädigung Präside | int (in Wahlh(iro                          |   | 1.00            | 1'000.00        | 1'000.00     |             |                  |

Dieser User kann nun die bereits durch die Abteilung abgeschlossene Gliederung sperren, so dass diese in der aktuellen Budgetphase nicht mehr bearbeitet werden kann. Die Sperrung kann durch die Anwahl der Schaltfläche «Entsperren» aufgehoben werden.

Wurde die Gliederung gesperrt, kann der User mit der phasenübergreifenden Berechtigung bei der Budgetierung die nächsthöhere Phase auswählen und die notwendigen Anpassungen in dieser Gliederung vornehmen.

Die Schaltfläche «Sperren» ist nur für User mit der Berechtigung «Phasenübergreifend» sichtbar.

# 8. Index

Allgemein 4 Änderungsnachweis 2 Anlagebudget vortragen 7 Ansicht mit Vorträgen 25 Ansicht nach Phasen 24 Ansichten 24 Benutzergruppen 26 Berechtigungen 26 Budget erfassen 21 Budget Kommentare (Bemerkung) 24 Budget kopieren 6 Budgetierung 15 Budgetierung Ansicht 16 Budgetierung Gliederungsbereich 16 Budgetphase anlegen 15 Budgetphasen 12 Budgetphasen bearbeiten 12 Einstellungen 6 Empfehlung 4 Glossar 30 Grundeinstellungen 11 Inhaltsverzeichnis 3 Menüaufruf 5 Methodenberechtigungen 28 Neue Budgetphase anlegen 14 Objektgruppen 28 Phasenvorlagen 8

# 9. Glossar

| Bezeichnung                                                                                                    | Verwendung / Beschrieb                                                                           |
|----------------------------------------------------------------------------------------------------|--------------------------------------------------------------------------------------------------|
| Einwohner/Mutationen/Korrektur                                                                                                    | Menüaufrufe                                                                                      |
| Start X Suche X Person 43561 X                                                                                                    | Fenster, Tab                                                                                     |
| Aufgaben     Dokumente     Einwohner     Finanzen       Workflow     Kresttoren     Budget     Gremien                                                                                                    | Kacheln                                                                                          |
| + Neu / Bearbeiten Dhasen anlegen                                                                                                    | Werkzeugleiste                                                                                   |
| + Neu « + Neu»                                                                                                    | Funktionen, Schaltflächen                                                                        |
| Person ^                                                                                                    | Registertitel                                                                                    |
| Anrede                                                                                                    | Auswahlfelder<br>Hat vorgegeben Werte zur Auswahl.<br>Beispiele: Anrede, Geschlecht, Buchhaltung |
| Aktiv 🖌                                                                                                    | Aktivierungsfeld                                                                                 |
| Sammelbuchungen                                                                                                    | Schaltfläche                                                                                     |
| Name                                                                                                    | Textfelder<br>Ist die Feldbeschreibung Fett, handelt es sich um<br>ein Pflichtfeld               |
| 14.06.2023 首                                                                                                    | Datumsfeld                                                                                       |
| Start         Start         Start         Start         Startweinite           + Horz         // Startweinite         Internation         Annahmen         Annahmen         37           Networking         -         Constrained         Constrained         Annahmen         37           Pitch         None         Vorame         Constrained         Startweinite         Startweinite           1938         Kolag Ad         Geweinstrained         Geweinstrained         Being 2023           1939         Holes AD         Geweinstrained         Being gasset                                                                                                    | Sidebar<br>Zusätzliche Information zur ausgewählten Zeile                                        |
| Contract of the second second se | Erfassungsmaske                                                                                  |